# **Autonics**

- Observe all 'Safety Considerations' for safe and proper operation to avoid hazards.
- A symbol indicates caution due to special circumstances in which hazards may occur.
- **Warning** Failure to follow instructions may result in serious injury or death.

**Safety Considerations** 

- 01. Fail-safe device must be installed when using the unit with machinery that may cause serious injury or substantial economic loss.(e.g. nuclear power control, medical equipment, ships, vehicles, railways, aircraft, combustion apparatus, safety equipment, crime / disaster prevention devices, etc.) Failure to follow this instruction may result in personal injury, economic loss or fire.
- 02. Do not use or store the unit in the place where flammable / explosive / corrosive gas, high humidity, direct sunlight, radiant heat, vibration, impact or salinity may be present.
- Failure to follow this instruction may result in explosion or fire. **03. Install the device in panel, and ground to the bolt for grounding separately.** Failure to follow this instruction may result in fire or electric shock.
- Failure to follow this instruction may result in fire or electric shock.
   64. Be sure to install, set, and combine the product with a machanical control system by a qualified user operator.
- When a non-user operator installs, sets, and combines the product with a mechanical control system, the product does not work as intended, resulting in personal injury, economic loss or fire.
- 05. When installing or moving the product and changing the position of the power module, hold the body to move it. Do not hold the input power terminal block or the transparent terminal block protection cover (transparent). Separation of the terminal block or cover from the body may result in product damage or personal injury due to falling.
- **06.** Do not connect, repair, or inspect the unit while connected to a power source. Failure to follow this instruction may result in fire or electric shock.
- **07. Check 'Connections' before wiring.** Failure to follow this instruction may result in fire.
- Plante to follow this instruction may result in personal injury, economic loss or fire with product malfunction.
- **09. Do not disassemble or modify the unit.** Failure to follow this instruction may result in fire or electric shock.
- **Caution** Failure to follow instructions may result in injury or product damage.
- 01. Use the unit within the rated specifications.
- Failure to follow this instruction may result in fire or product damage. **02.** Use a dry cloth to clean the unit, and do not use water or organic solvent.
- Failure to follow this instruction may result in fire or electric shock.03. Keep the product away from metal chip, dust, and wire residue which flow into the unit.
- Failure to follow this instruction may result in fire or product damage.O4. Since leakage current still flows right after turning off the power or in the output OFF status, do not touch the load terminal.
- Failure to follow this instruction may result in electric shock **05. Be careful not to injure the edges of the heat sink.**

# **Cautions during Use**

- Follow instructions in 'Cautions during Use'. Otherwise, it may cause unexpected accidents.
  Power supply should be insulated and limited voltage / current or Class 2, SELV power supply device.
- Use the product, after 3 sec of supplying power.
- Before use, set the mode and function according to the specification. Since changing the mode / parameter during operation may result in malfunction, set the mode and function after disconnecting load output.
- Set the operating channel of the control setting mode parameters to match the actual wiring. It may result in malfunction. Refer to the product manual for wiring instructions.
- Re-supply the power to the unit after 3 sec of turning off the power. Failure to follow this instruction may result in malfunction.

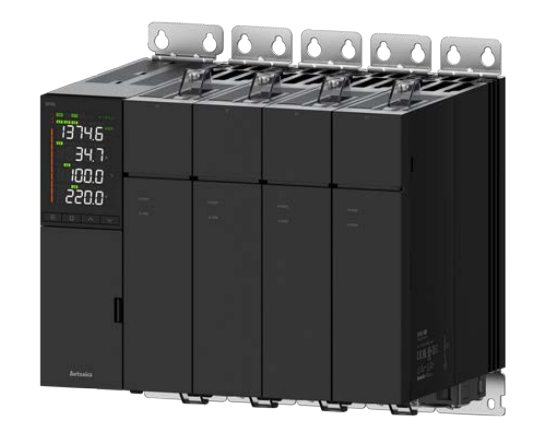

# Modular Multi Channel Power Controller

# SPRS Series PRODUCT MANUAL

# For your safety, read and follow the considerations written in the instruction manual, other manuals and Autonics website. The specifications, dimensions, etc. are subject to change without notice for product improvement. Some models may be discontinued without notice.

- To ensure the reliability of the product, install the product on the panel or metal surface vertically to the ground.
- When installing the power module, use the terminal block protection cover (transparent).
   When installing the front cover of the power module, fit it toward the rear of the analysis of the power module.
- product in accordance with installation groove the angle of 30°.Do not apply excessive force to open the front cover of the power module, the cover may be detached and fall off.
- Install the unit in the well ventilated place.
- While supplying power to the load or right after turning off the power of the load, do not touch the product body and heat sink. Failure to follow this instruction may result in a burn due to the high temperature.
- Use twisted pair wire for communication line.
- RS485 communication cannot be used at the same time as other communications.
  Since inter element can be damaged when using with coil load, inductive load, etc., the inrush current must be under the rated load current.
- To prevent product malfunction due to noise, wire power, control input, communication, and load cables separately.
- When installing close to the load line, use a line filter for the power line and use a shield wire.
   For stable operation, use shield wire for control, alarm, and communication wires.
- Use a ferrite core on the shield wire to cope with EMC.
- Do not use near the equipment which generates strong magnetic force or high frequency noise.
  If environments such as ambient temperature or installation specifications are not satisfied, lower the load rate for use.
- The ambient temperature is -10°C to 40°C. Install a cooling system to ensure that the internal panel temperature does not exceed 40°C. If the ambient temperature unavoidably exceeds 40°C, reduce the load current.
- The power modules with different rated currents can be combined and connected. Connect the power modules to the right of the control module in ascending order of current capacity.
   Failure to follow this instruction may result in malfunction.
- This unit may be used in the following environments.
- Indoors (in the environment condition rated in 'Specifications')
- Altitude max. 2,000 m
- Pollution degree 2
- Installation category III

### **Cautions during Installation**

# High Temperature Caution

While supplying power to the load or right after turning off the power of the load, do not touch the body and heat sink. Failure to follow this instruction may result in a burn due to the high temperature.

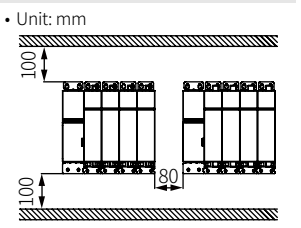

When installing multiple the power controller, keep space for heat radiation. • Width / Length: ≥ 100 mm

- Separation distance between sets:  $\geq$  80 mm
- Up to 9 sets of connectivity

# (power distribution control)

## **Ordering Information**

This is only for reference, the actual product does not support all combinations. For selecting the specified model, follow the Autonics website.

#### Control Module

| SPRS -                                 | - 0                                                 |                                                                 |
|----------------------------------------|-----------------------------------------------------|-----------------------------------------------------------------|
| <b>• Module</b><br>CM: Control module  | Communication     R: RS485     EC: RS485 + EtherCAT | CL: RS485 + CC-Link<br>PN: RS485 + PROFINET                     |
| Power Module                           |                                                     |                                                                 |
| SPRS -                                 | - 0                                                 | 8                                                               |
| <b>Module</b><br>No mark: Power module | Rated load voltage     F: Free voltage              | Rated load current     Number: Rated load current     (unit: A) |

#### **Product Components**

- Product (+ bracket), Instruction manual
- [Control module] Module connection ribbon cable (2 mm pitch, 24-pin) × 1, Power connector × 1, Control signal / communication connector × 1, Alarm output connector × 1
  - [CC-Link comm. model] CC-Link connector imes 1
- [Power module] Module connection ribbon cable (2 mm pitch, 24-pin)  $\times$  1, FAN power connector  $\times$  1, Feedback signal connector  $\times$  1, Terminal block protection cover  $\times$  2

#### Software

Download the installation file and the manuals from the Autonics website.

# DAQMaster

It is the comprehensive device management program for Autonics' products, providing parameter setting, monitoring and data management.

# Cautions during Wiring

Ferrule terminal

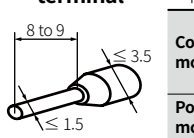

Unit: mm, Cable specification: AWG 24 - 16
Applicable connector terminal

| Control<br>module | Power connector<br>Control signal / Comm. connector<br>Alarm output connector<br>[CC-Link Comm. model] CC-Link connector |
|-------------------|----------------------------------------------------------------------------------------------------|
| Power             | Feedback signal connector                                                                                                |

module FAN power connector, FAN connector terminal

#### Copper pipe terminal

- Unit: mm, Use copper tube terminal certificated by UL.
- Be sure to use a copper pipe terminal with an insulating sleeves (tubes) that meets a dielectric strength of 600 V or more.

 [Power module] Cable / tightening torque spec. is different depending on the model based on the rated load current.
 Be sure to check as below.

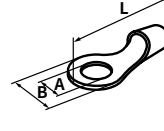

| 1  | Be sure to check as below. |        |           |           |                    |                 |  |  |
|----|----------------------------|--------|-----------|-----------|--------------------|-----------------|--|--|
| JĪ | Pated load                 | Copper | pipe ter  | Cable     | Tightening         |                 |  |  |
| )  | current (A)                | A      | В         | L         | (mm <sup>2</sup> ) | torque<br>(N m) |  |  |
|    | 25 / 40 / 55 / 70          | M6     | $\leq 13$ | $\geq 40$ | 25                 | 5.6 to 6.0      |  |  |
|    | 90/110/150/180             | M8     | $\leq 25$ | $\geq 64$ | 95                 | 13.6 to 14.5    |  |  |
|    | 200/250/350                | M12    | $\leq 40$ | $\geq$ 92 | 240                | 47.0 to 50.0    |  |  |
|    | 400 / 500 / 600            | M12×2  | $\leq 35$ | $\geq 78$ | 185×2              | 47.0 to 50.0    |  |  |

### Specifications

(packaged)

(1.26 kg

(2.62kg

| Series                                                                                                    | SPRS Series                                                                                        |  |  |
|----------------------------------------------------------------------------------------------------|----------------------------------------------------------------------------------------------------|--|--|
| Control phases                                                                                                    | Single-phase control, single-phase dual control,<br>3-phase control (wiring and parameter setting) |  |  |
| Rated load voltage                                                                                                    | Free voltage 220 - 490 VAC~ 50 / 60 Hz                                                             |  |  |
| Permissible voltage range                                                                                                    | ±10 % of rated load voltage                                                                        |  |  |
| Load rated frequency                                                                                                    | 50 / 60 Hz $\pm$ 3 Hz (frequency auto identification)                                              |  |  |
| Rated load current                                                                                                    | 25 / 40 / 55 / 70 / 90 / 110 / 150 / 180 / 200 / 250 / 350 / 400 / 500 / 600 A                     |  |  |
| Min. load current                                                                                                    | 1 A                                                                                                |  |  |
| Display method                                                                                                    | 5 digit 11 segment LCD (white) $	imes$ 4, Output BAR                                               |  |  |
| Auto control input         Current: DC 4 - 20 mA × 4 ch (input impedance: 100 $\Omega$ )           Voltage: 0 - 5 / 1 - 5 / 0 - 10 VDC== × 1 ch           External adjuster: 10 k $\Omega$ Communication: R5485 / EtherCAT / CC-Link / PROFINET |                                                                                                    |  |  |
| Manual control input Parameter setting                                                                                                    |                                                                                                    |  |  |
| bigital input (DI) RUN (short) / STOP (open), MAN (short) / AUTO (open),<br>Alarm reset (short) / Inactivate (open), Not used (4 ch)                                                                                                    |                                                                                                    |  |  |
| Alarm output 8 relay contact output (parameter setting)<br>250 VAC~ 2 A / 30 VDC== 3 A 1a resistance load                                                                                                    |                                                                                                    |  |  |
| Comm. output                                                                                                    | RS485 / EtherCAT / CC-Link / PROFINET model                                                        |  |  |
| Cooling method         Natural cooling <sup>(1)</sup> : 25 / 40 A, Forced cooling (with cooling far<br>70 / 90 / 110 / 150 / 180 / 200 / 250 / 350 / 400 / 500 / 600 A                                                                          |                                                                                                    |  |  |
| Certification                                                                                                    |                                                                                                    |  |  |
| SCCR Rating                                                                                                    | 100 kA (UL certification)                                                                          |  |  |
| 01) Forced cooling is available b                                                                                                    | y installing FAN separately.                                                                       |  |  |

#### **Control method** Phase control Cycle control Normal / Constant current / Fixed cycle / Variable cycle / Power distribution control Control mode Constant voltage / Constant power feedback Applied load Resistance load Resistance load, inductive load Output range 2 to 98 % 0 to 100 % **Output accruacy** Varies by control mode Within $\pm$ 10 % F.S. of rated load Normal voltage Constant current / Within ± 3 % E.S. of rated load voltage / power feedback current / voltage / powe Control module power 24 VDC= supply Permissible voltage 90 to 110 % of power voltage range Fan power supply 24 VDC= Control module: $\leq$ 7 W Power consumption power module: each $\leq$ 2 W (FAN power separately Insulation resistance $\geq$ 200 M $\Omega$ (500 VDC= megger) Between the charging part and the case: 3,000 VAC $\sim 50$ / 60 Hz for **Dielectric strength** 1 min Output leakage current $\leq$ 10 mArms Noise immunity $\pm$ 500 V square wave noise (pulse width: 1 $\mu s)$ by the noise simulator Memory retention $\approx$ 10 years (when using non-volatile semiconductor memory type) 0.5 mm double amplitude at frequency of 5 to 55 Hz in each X, Y, Z Vibration direction for 2 hours 0.5 mm double amplitude at frequency of 5 to 55 Hz in each X, Y, Z Vibration (malfunction) direction for 10 min Ambient temperature -10 to 40 °C, storage: -20 to 70 °C (no freezing or condensation) Ambient humidity 35 to 85 %RH, storage: 35 to 85 %RH (no freezing or condensation) Power module Control Module 25/40/55/ 90/110/ 200 / 250 / 400 / 500 / module 70 A 150/180A 350 A 600 A unit weight 0.76 kg 2.04 kg 3.96 kg 6.10 kg 13.26 kg

(7.14kg

(14.82kg)

(4.72kg

# **Derating Curve**

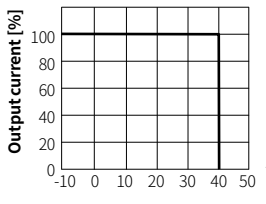

Ambient temperature [°C]

#### **Communication Interface**

#### Modbus RTU

| Comm. protocol           | Modbus RTU (16 bit CRC), Modbus ASCII                                             |
|--------------------------|-----------------------------------------------------------------------------------|
| Application standard     | Compliance with EIA RS485                                                         |
| Max. connection          | 31-unit (address: 1 to 99)                                                        |
| Comm. synchronous method | Asynchronous                                                                      |
| Comm. method             | 2-wire half duplex                                                                |
| Comm. distance           | $\leq$ 800 m                                                                      |
| Comm. speed              | 2,400 / 4,800 / 9,600 (default) / 14,400 / 19,200 / 38,400 / 57,600 / 115,200 bps |
| Comm. response time      | 0 to 9999 ms (default: 0 ms)                                                      |
| Start bit                | -                                                                                 |
| Data bit                 | 8 bit (fixed)                                                                     |
| Parity bit               | None (default), Even, Odd                                                         |
| Stop bit                 | 1 bit (default), 2 bit                                                            |
| EEPROM life cycle        | $\approx$ 100,000 operations (Erase / Write)                                      |

### EtherCAT

| Comm. specifications                | EtherCAT                                                 |
|-------------------------------------|----------------------------------------------------------|
| Association approval <sup>01)</sup> | Ethercat                                                 |
| Connection cable                    | CAT5e class or over (Shield type: SF/FTP, S/FTP, SF/UTP) |
| Max. comm. distance                 | Within 100 m distance between nodes                      |
| Max. buad rate                      | 10 / 100 Mbps                                            |
| Topology                            | Star, Line, Tree                                         |

#### 01) EtherCAT® is registered trademark and patented technology, licensed by Beckhoff Automation GmbH, Germany CC-Link

| Comm. specifications | CC-Link Ver.2.0 |
|----------------------|-----------------|
| Association communed | <u>~</u>        |

| Association approval    | CC-Link                                             |  |  |  |
|-------------------------|-----------------------------------------------------|--|--|--|
| Station type            | Remote Device station                               |  |  |  |
| Connection cable        | CC-Link Exclusive Cable                             |  |  |  |
| Baud rate               | 156 k, 625 k, 2.5 M, 5 M, 10 M bps                  |  |  |  |
| Station number          | 01 to 64                                            |  |  |  |
| No. of occupied station | 1 station occupied, 2 station occupied              |  |  |  |
| Max. Comm. distance     | Depending on baud rate                              |  |  |  |
| PROFINET                |                                                     |  |  |  |
| Ethernet standard       | 100BASE-TX                                          |  |  |  |
| Association approval    |                                                     |  |  |  |
| Cable speccifications   | Cat 5 over STP (Shield Twisted Pair) Ethernet cable |  |  |  |
| Transmission rate       | 100 Mbps                                            |  |  |  |
| Cable length            | $\leq$ 100 m                                        |  |  |  |
| GSDML file              | Download the GSDML file from the Autonics website   |  |  |  |

| Ethernet standard     | 100BASE-TX                                          |
|-----------------------|-----------------------------------------------------|
| Association approval  | 00000<br>8860                                       |
| Cable speccifications | Cat 5 over STP (Shield Twisted Pair) Ethernet cable |
| Transmission rate     | 100 Mbps                                            |
| Cable length          | $\leq$ 100 m                                        |
| GSDML file            | Download the GSDML file from the Autonics website   |
|                       |                                                     |

#### **Module Connection**

- Up to 4 power modules can be connected and controlled based on 1 control
- module. Power modules with different rated load current capacities can be used. • The control module must be installed on the leftmost side.
- When installing multiple modules, connect the concave (凹) of the lower right
- bracket / the convex (凸) of the lower left bracket. • For more information about the control module + power modules connectivity, follow the Autonics website.
- Use the module connection ribbon cable to connect between modules.
- On power modules, connect the above module connector to the left module and the below module connector to the right module.
- After connecting the module connection ribbon cable, it is possible to close the front cover by organizing the cable according to the inner groove.

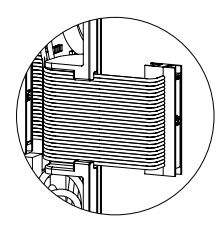

• An error in the module connection may result in a module connection error alarm.

# Dimensions

For the detailed drawings, follow the product manual or Autonics website.

# Manual

For proper use of the product, refer to the manuals and be sure to follow the safety considerations in the manuals. Download the manuals from the Autonics website.

# Dimensions

• Unit: mm, For the detailed drawings, follow the Autonics website.

# Control Module

• It is based on the model with RS485 communication(SPRS-CM-R).

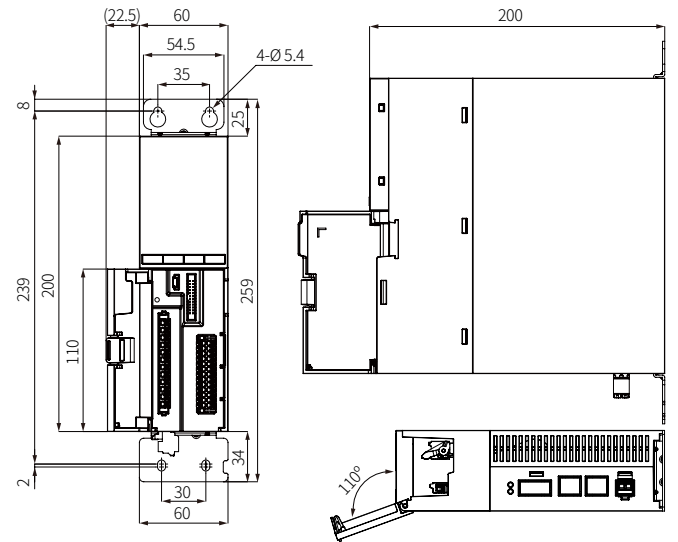

# Power Module

#### • Rated load current 25 / 40 / 55 / 70 A model

It is based on a model with rated load current 55 / 70 A. The model with rated load current 25 / 40 A does not have a cooling fan.

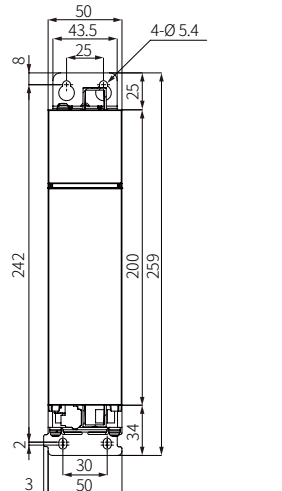

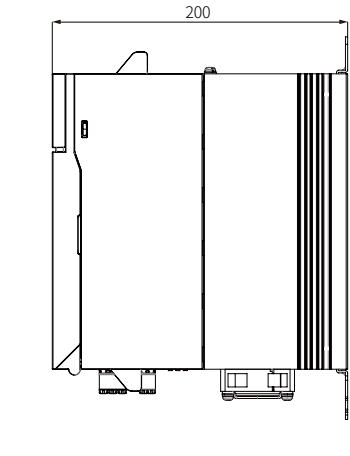

• Rated load current 90 / 110 / 150 / 180 A model

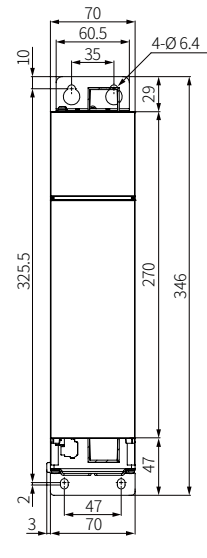

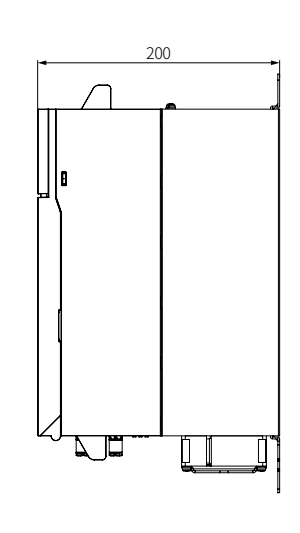

• Rated load current 200 / 250 / 350 A model

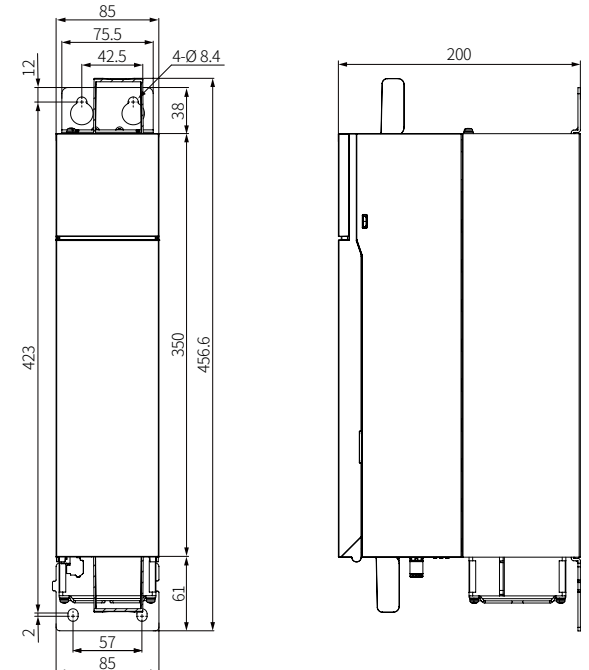

• Rated load current 400 / 500 / 600 A model

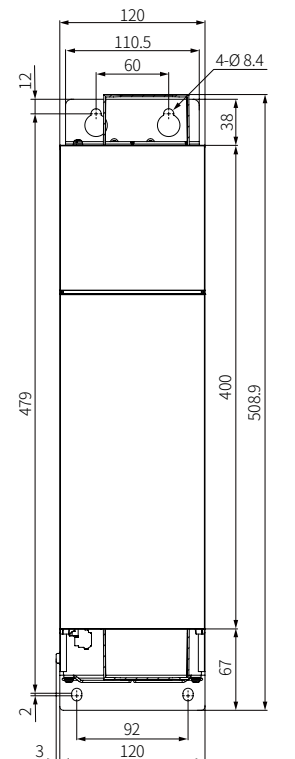

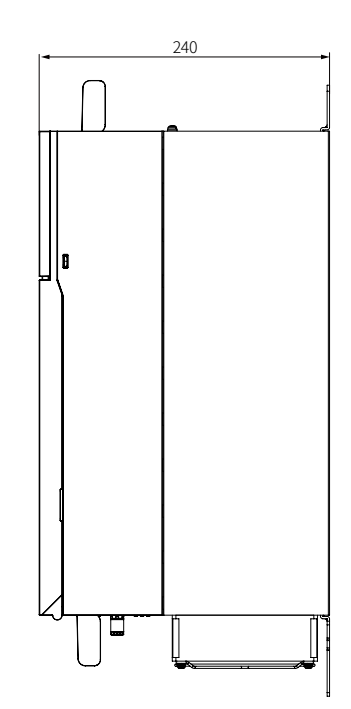

# Control Module + 4 Power Modules Connection

- The power modules with different rated currents can be combined and connected.
- Connect the power modules to the right of the control module in ascending order of current capacity.
- The demensions may vary depending on the module connection.
- Unit: mm
- Control module + Power module (25 / 40 / 55 / 70 A)

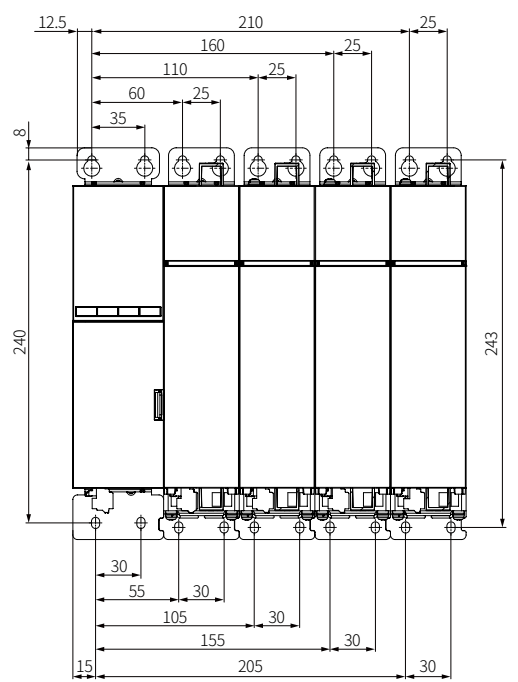

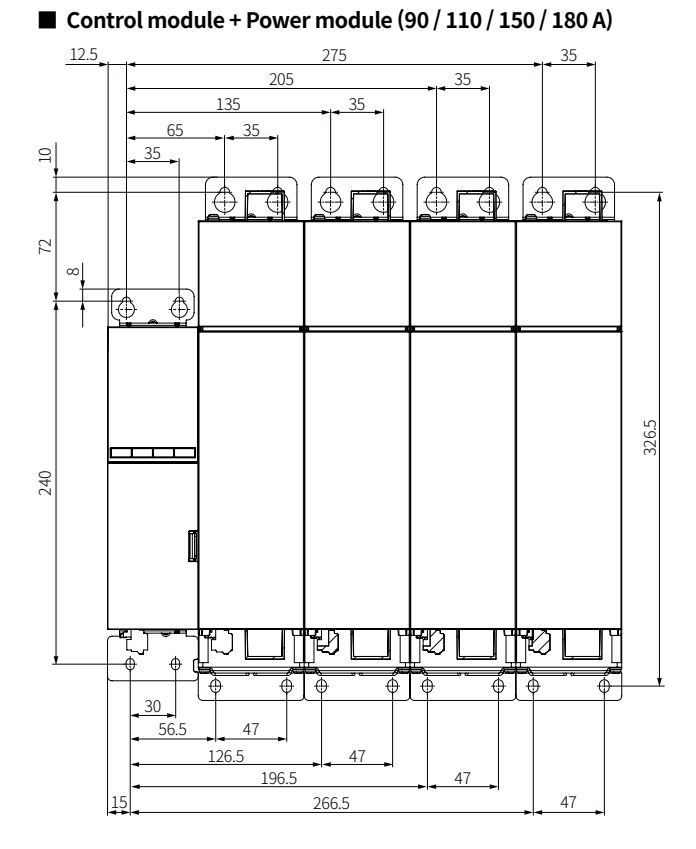

# Control module + Power module (200 / 250 / 350 A)

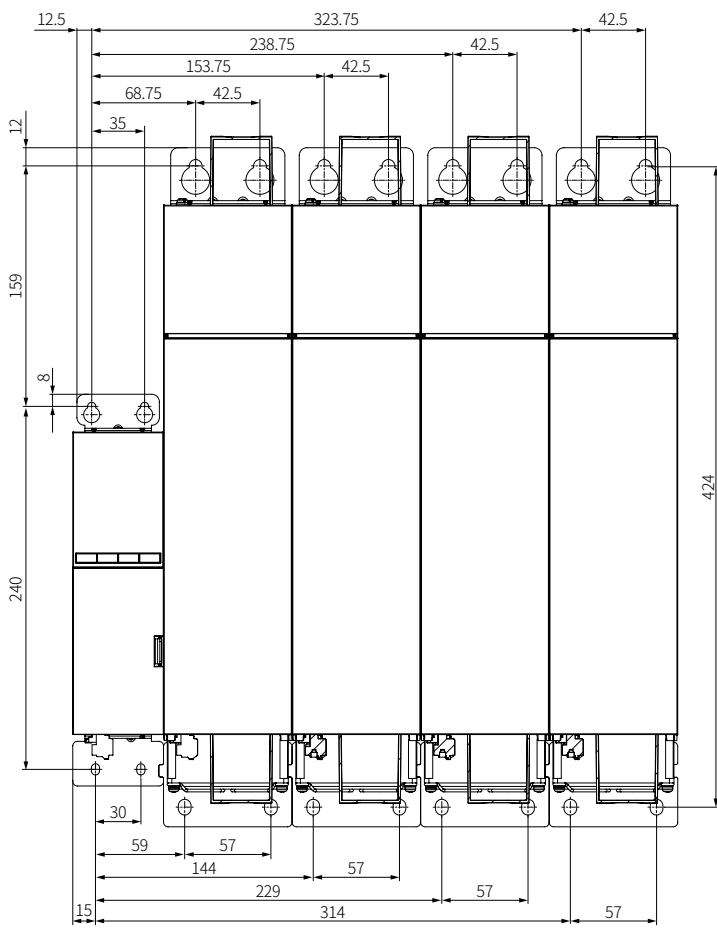

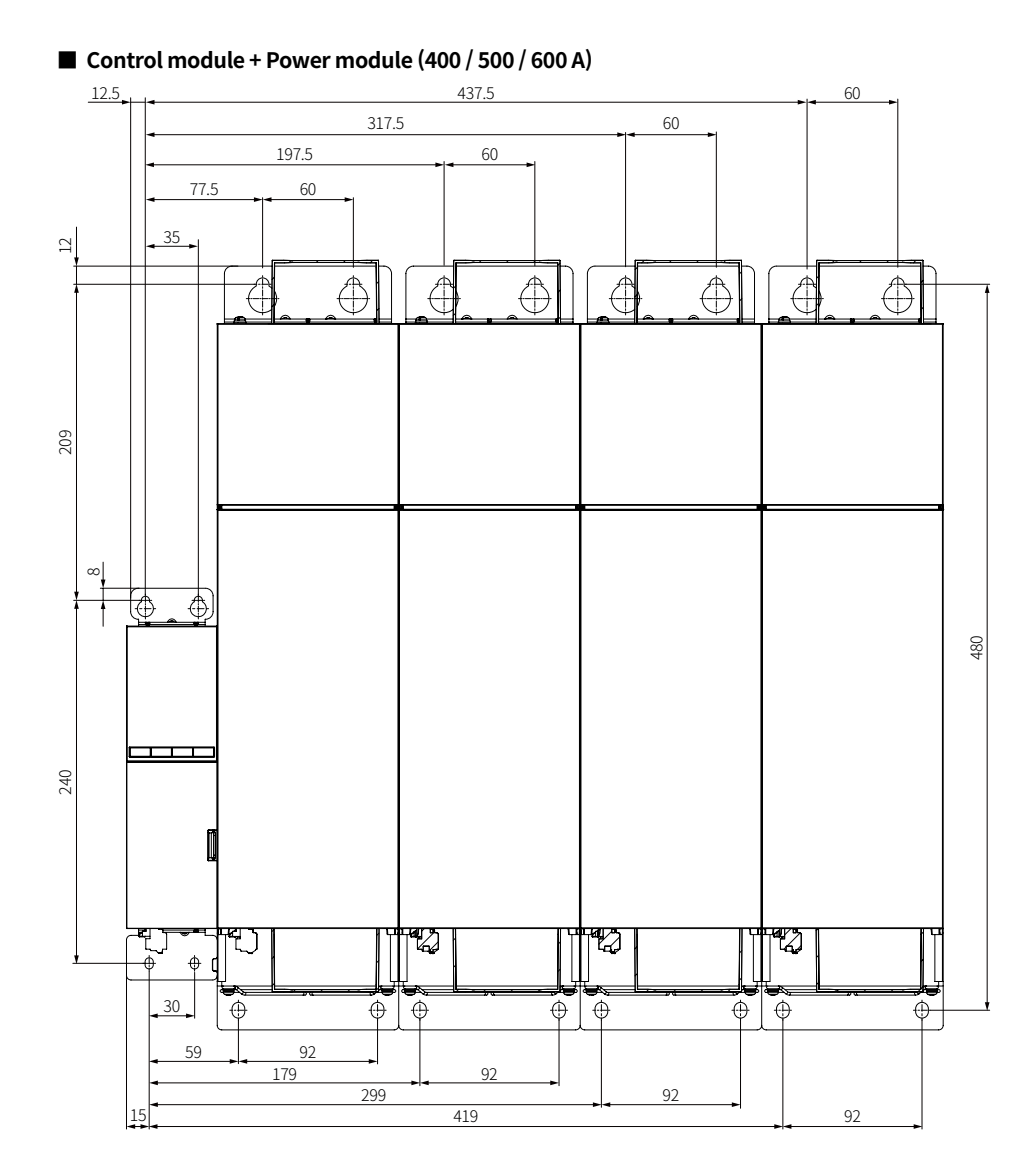

![](_page_6_Figure_0.jpeg)

#### 5. × 1000 indicator (green) (only LINE1)

Turn ON for over 6 digit accumulated power. Multiply 1000 times for the present value. E.g.) 1,000 kWh,  $\times$  1000 means 1,000,000 kWh when turned ON.

#### 6. PV / SV display part (white)

Turns ON the monitoring value. Display range: 0000.0 to 9999.9 (fixed decimal point) It is possible to set the value for each LINE in the monitoring setting mode.

#### 7. Unit indicator (green)

| kWh <sup>01)</sup> | kW <sup>02)</sup> | v                | %                 | A                            | mA                          | °C                | Hz                      | Ω                  |
|--------------------|-------------------|------------------|-------------------|------------------------------|-----------------------------|-------------------|-------------------------|--------------------|
| Accumulated power  | Power             | Voltage<br>(RMS) | Input /<br>Output | Input /<br>Output<br>current | Control<br>input<br>current | Heatsink<br>temp. | Input<br>power<br>freq. | Load<br>resistance |

01) Only LINE1. 2) For LINE2 to 4

8. Setting keys  $(\equiv, \Box, \blacktriangle, \blacktriangledown)$ 

#### Front cover inner connector

#### A. Module connector

Connect the module connection ribbon cable to the power module.

#### B. Control signal / Comm. connector C. Alarm connector 0226-0712, Dinkle 0159-0426, Dinkle — A (+) PDC 1 2 1 Alarm 1 CH1 4-20m/ NO B (-) 2 3 AGND COM 1 NO 3 A (+) Alarm 2 CH2 4-20r

#### RS485 4 - в (-) Alarm 3 AGND 8 5 COM 2 9 10 VR (10kΩ) CH3 4-20 + INPUT 0-5VDC= 6 Alarm 4 VR 12 11 AGND 1-5VDC= 7 Alarm 5 0-10VDC= + 13 AGND 14 8 СОМ 3 CH4 4-20 ΝO 15 AGND DI\_IN1 16 -50 9 Alarm 17 DGND DI\_IN2 18 10 -50 Alarm 7 11 COM 4 19 DGND DI\_IN3 20 -00 ΝO 12 Alarm 8 21 DGND DI IN4 22 -50-AUTO (open) / 23 DGND ᠊᠊ᡠ 24 MANUAL (short) STOP (open) / 25 DGND \_\_\_\_\_\_\_\_ 26 RUN (short)

#### **D. RESET button**

Reset the operation or alarm.

E. USB connector (do not use)

It is for maintenance of manufacturer. Do not use this connector.

# Communication Connector

• [EtherCAT comm. model]

![](_page_6_Figure_20.jpeg)

[CC-Link comm. model]

![](_page_6_Figure_22.jpeg)

# 3

#### • [PROFINET comm. model]

![](_page_6_Figure_25.jpeg)

| 1. PROFINET comm connector<br>(LINK2/LINK1) RJ45 |          |     |          |  |  |  |
|--------------------------------------------------|----------|-----|----------|--|--|--|
| Pin                                              | Function | Pin | Function |  |  |  |
| 1                                                | TD+      | 5   | -        |  |  |  |
| 2                                                | TD-      | 6   | RD-      |  |  |  |
| 3                                                | RD+      | 7   | -        |  |  |  |
| 4                                                | -        | 8   | -        |  |  |  |
| 2. RJ45 LED 1 (green) / LED 2 (yellow)           |          |     |          |  |  |  |
| LED1 Turns ON: LINK input                        |          |     |          |  |  |  |
| LED2 Turns ON: TX/RX input                       |          |     |          |  |  |  |

3. BF (red) / SF (red) indicator

BF: Bus Fail / SF: System Fail

# [Control Module] Digital Input (DI\_IN 1 to 4) Setting

Digital input (DI\_IN1 to DI\_IN4) pins can be connected to external devices (e.g., PLC) to perform set functions based on contact operations. Functions can be configured for each pin of '1-14. digital input'.

The digital input (DI\_IN1 to DI\_IN4) performed based on the wired channels of the power module connected to the right side of the control module. Ex) 1P4 wiring: CH1  $\rightarrow$  DI IN1 / CH2  $\rightarrow$  DI IN2 / CH3  $\rightarrow$  DI IN3 / CH4  $\rightarrow$  DI IN4

3P1P1 wiring: 3P1(CH1) → DI\_IN1 / P1(CH4) → DI\_IN4

| Function    | Display | Contact operation      |     |  |  |
|-------------|---------|------------------------|-----|--|--|
|             | Display | ON                     | OFF |  |  |
| Not used    | DISAL   | Not used               |     |  |  |
| RUN / STOP  | R_S     | RUN STOP               |     |  |  |
| AUTO / MAN  | A_M     | MANUAL AUTO            |     |  |  |
| Alarm reset | ALM_I   | Alarm reset Inactivate |     |  |  |

2

\_

![](_page_6_Figure_35.jpeg)

1. EtherCAT comm. connector (OUT/IN) **RJ45** Pin Function Pin Function

| 1    | TD+        | 5     | -   |
|------|------------|-------|-----|
| 2    | TD-        | 6     | RD- |
| 3    | RD+        | 7     | -   |
| 4    | -          | 8     | -   |
| . RJ | 45 LED 1 ( | greei | n)  |

LED1 Turns ON: Link / activated input

3. ERR (red) / RUN (green) indicator

1. CC-Link comm. connector 0150-3004, Dinkle Pin Function Pin Function DA DB SLD. DG 4

3. ERR (red) / RUN (red) indicator

# Load Output Formula

| уре                                             | Input                                                                                                  |                                                                                                    | Formula                                                                                                    |  |  |  |  |
|-------------------------------------------------|----------------------------------------------------------------------------------------------------|----------------------------------------------------------------------------------------------------|----------------------------------------------------------------------------------------------------|--|--|--|--|
|                                                 | Current                                                                                                | DC 4 - 20 mA                                                                                             |                                                                                                    |  |  |  |  |
| [                                               |                                                                                                    | 1-5VDC==                                                                                                 |                                                                                                    |  |  |  |  |
| uto control                                     | Voltage                                                                                                | 0 - 5 VDC==                                                                                              | Load output [%]                                                                                             |  |  |  |  |
|                                                 |                                                                                                    | 0 - 10 VDC==                                                                                             | = (Control input [%] $\times$ Output slope [%])                                                             |  |  |  |  |
|                                                 | RS485 / EtherCAT /<br>CC-Link / PROFINET                                                               | 0 to 100.0 %                                                                                             | + Offset                                                                                                    |  |  |  |  |
|                                                 | External adjuster                                                                                      | 0 to 10 kΩ                                                                                               |                                                                                                    |  |  |  |  |
| Ianual control<br>MANU)                         | ol Parameter                                                                                           | 0 to 100.0 %                                                                                             | Load output [%] = Parameter SV [%]                                                                          |  |  |  |  |
| uto control<br>\UTO)<br>lanual control<br>/ANU) | Current<br>Voltage<br>RS485 / EtherCAT /<br>CC-Link / PROFINET<br>External adjuster<br>DI<br>Parameter | DC 4 - 20 mA<br>1 - 5 VDC==<br>0 - 5 VDC==<br>0 - 10 VDC==<br>0 to 100.0 %<br>0 to 10 kΩ<br>0 to 100.0 % | Load output [%]<br>= (Control input [%] × Output slope [%<br>+ Offset<br>Load output [%] = Parameter SV [%] |  |  |  |  |

# [Control Module] Initial Display When Power is ON

When power is supplied, after the entire display will turn on for 2 sec. Next, it will flash for 0.5 seconds to indicate the model specification (comm. specification, firmware version). Once this process is complete, the product will enter its RUN mode.

|       | 1. All displays | 2. Model spec.       | 3. Run mode |
|-------|-----------------|----------------------|-------------|
| LINE1 | 8888.8          | ModEL                | 0.0         |
| LINE2 | 8888.8          | PN (Communication)   | 0.0         |
| LINE3 | 8888.8          | FW                   | 0.0         |
| LINE4 | 8888.8          | 1 (Firmware version) | 0.0         |

# [Control Module] Mode setting

• It is based on Run mode entering / return.

| Mode                                                                   | Entering                | Return     |
|------------------------------------------------------------------------|-------------------------|------------|
| Control setting mode                                                   | [≡] 2 sec.              | [≡] 2 sec. |
| Alarm setting mode                                                     | $[\equiv +\Box]$ 2 sec. | [≡] 2 sec. |
| Monitoring setting mode                                                | [≡ + <b>▲</b> ] 2 sec.  | [≡] 2 sec. |
| BAR output phase setting                                               | [=]                     | Auto       |
| Switch to monitor display on LINE1                                     | [□]                     | Auto       |
| Display current control status in forward<br>direction on LINE1 screen | [▲]                     | Auto       |
| Display current control status in reverse direction on LINE1 screen    | [▼]                     | Auto       |
| Alarm RESET                                                            | [▼] 2 sec.              | Auto       |
| EtherCAT status monitoring mode                                        | [≡ + <b>▼</b> ] 2 sec.  | [≡] 2 sec. |
| Manual control input                                                   | [□ + <b>▼</b> ] 2 sec.  | [≡] 2 sec. |
| Parameter reset                                                        | [▲ + ▼] 2 sec.          | [≡] 2 sec. |

# [Control Module] Alarm

• When an alarm occurs, the following message will flash on LINE 1, and the configured relay (A contact) output will turn ON. If multiple alarms occur, the messages will flash sequentially.

• It is possible to set enabling / disabling the alarm, setting range, delay time, output, and return options with parameter adjustment.

| LINE 1 display | Alarm                           | Output (default)               | Alarm release <sup>01)</sup>  |  |  |
|----------------|---------------------------------|--------------------------------|-------------------------------|--|--|
| o C.A          | Overcurrent                     |                                |                               |  |  |
| o V.A          | Overvoltage                     | Stop (SCK OFF)                 |                               |  |  |
| o E W.A        | Heatsink overheat               | Maintain<br>(normal operation) |                               |  |  |
| o E P.A        | Heatsink overheat<br>protection | Stop (SCR OFF)                 | Re-supply power               |  |  |
| НЕБК.Я         | Heater brake                    |                                | Press [RESET]                 |  |  |
| d L F.A        | partial heater brake            | Maintain<br>(normal operation) | Press [▼] for over 2 sec.     |  |  |
| 5 C R.A        | SCR error                       |                                | Set the DFIN parameter ALM_1  |  |  |
| F U S E.R      | Fuse brake                      | Stop (SCK OFF)                 | input torminal                |  |  |
| FANA           | FAN error                       | Maintain<br>(normal operation) | Set ENABL = OFF of each alarm |  |  |
| F R Q Y.A      | Frezuency error                 |                                | parameter.                    |  |  |
| L P W R.A      | Input low voltage               | Stop (SCR OFF)                 |                               |  |  |
| PM_8           | Module connection<br>error      |                                |                               |  |  |
| UL.A           | Load imbalance                  | Maintain<br>(normal operation) |                               |  |  |

01) If the alarm occurrence condition is not removed, the alarm is re-occur even if the alarm release method is applied.

# [Control Module] Parameter Setting

 Some parameters are activated / deactivated depending on the model or setting of other parameters.

#### Control setting mode

| Parameter                  | LINE1   |
|----------------------------|---------|
| Operating channel          | oP-5    |
| Control input              | INPUE   |
| Load type                  | LoAd    |
| Control mode               | o P E R |
| Feedback control time      | Fdb-E   |
| PI coefficient             | PI - G  |
| Soft start / up / down     | SoF-E   |
| Output high / low-limit    | oUt-L   |
| Output current limit       | E-LM    |
| Input slope correction     | SLoPE   |
| Input offset correction    | oFSEŁ   |
| Partial heater break scan  | dLF     |
| Power distribution control | PGC     |
| Digital input              | di SEE  |
| RS485 Comm.                | RS48S   |
| CC-Link Comm.              | C L     |
| Parameter reset            | RSE-P   |
| Accumulated power reset    | RSE-1   |
| Parameter lock             | LoEK    |
| Manual control input       | MANU    |

| Alarm setting model                   | ode       |
|---------------------------------------|-----------|
| Parameter                             | LINE1     |
| Overcurrent alarm                     | o C.A     |
| Overvoltage alarm                     | o V.A     |
| Heatsink overheat alarm               | o E W.A   |
| Heatsink overheat<br>protection alarm | o E P.A   |
| Heater break alarm                    | НЕБК.А    |
| Partial heater break alarm            | d L F.A   |
| Element (SCR) error alarm             | S C R.A   |
| Fuse break alarm                      | F U S E.A |
| FAN error alarm                       | F A N.A   |
| Frequency error alarm                 | F R Q Y.A |
| Input low voltage alarm               | L P W R.A |
| Module connection error alarm         | PM - CN.A |
| Load imbalance alarm                  | UL.A      |
| Alarm log                             | L o G.A   |
| System time                           | E-SEE.A   |
| Monitoring setting                    | ng mode   |
| Parameter                             | LINE1     |
| LINE 1 monitor display                | LINEI     |
| LINE 2 monitor display                | LI NE 2   |
| LINE 3 monitor display                | LI NE 3   |
| LINE 4 monitor display                | LINEY     |
| Current time                          | EIM-E     |
| Alarm history                         | ALM-d     |

Troubleshooting

ai agn

# [Control Module] Parameter Setting\_Control Setting Mode

Some parameters are activated / deactivated depending on the model or setting of other parameters. Refer to the description of each parameter.

- Do not change parameters during output. • If any key is not entered for 60 sec in each parameter, it returns to RUN mode.
- [≡], [▲], [▼] key: Changes LINE
- [] key: When LINE1 flashes, saves current set value and moves to the next parameter. Changes set values.
  - Changes setting digits.
- [ $\blacktriangle$ ], [ $\blacktriangledown$ ] key: Changes number when numerical set value is changed
- Bold specifications for each parameter setting range are factory default.

#### 1-0. Entering In the RUN mode, press the [ $\equiv$ ] key for more than 2 seconds to enter.

| 1-1. Operating                |                                                                                        | OP-S: Operating channel                                                                                                    |                                              |                                                                                                    |                     |                                                                                                    |                                                                                                    |  |  |
|-------------------------------|----------------------------------------------------------------------------------------|----------------------------------------------------------------------------------------------------|----------------------------------------------|----------------------------------------------------------------------------------------------------|---------------------|----------------------------------------------------------------------------------------------------|----------------------------------------------------------------------------------------------------|--|--|
| channel                       | LINE1                                                                                  | Set the configuration to match the actu<br>Refer to the load wiring for the wiring m                                                                                                    | al wiring o<br>ethod.                        | f the power module. Failure to                                                                                                    | follow this         | s may result in mal                                                                                | function.                                                                                                    |  |  |
|                               | LINE2                                                                                  | <ul> <li>1P1: Single-phase control + 1 Power module<br/>(Load 1-channel)</li> <li>1P2: Single-phase control + 2 Power modules<br/>(Load 2-channel)</li> <li>1P3: Single-phase control + 3 Power modules<br/>(Load 3-channel)</li> <li>1P4: Single-phase control + 4 Power</li> </ul> | 2P1: Sir<br>2-r<br>2P2: Sir<br>2-r<br>2P1P1: | igle-phase dual control + 1 Pov<br>nodule (Load 1-channel)<br>igle-phase dual control + 2 Pov<br>nodules (Load 2-channel)<br>Single-phase dual control + 1 f<br>2-modules + 1 Power module<br>(Load 2-channel) | wer<br>wer<br>Power | 3P1: 3-phase cont<br>(3-phase load<br>3P1P1: 3-phase co<br>of power n<br>(3-phase lo<br>1-channel) | rol + 3 Power module<br>J 1-channel)<br>ntrol + 3 series controls<br>nodules + 1 power module<br>vad 1-chnnel + load |  |  |
|                               |                                                                                        | modules (Load 4-channel)                                                                                                    | 2P1P2:                                       | Single-phase dual control + 1 F<br>2-modules + 2 Power modules<br>(Laod 3-channel)                                                                                                    | Power               |                                                                                                    |                                                                                                    |  |  |
|                               | LINES                                                                                  | -                                                                                                    |                                              |                                                                                                    |                     | DELTA: Delta conn                                                                                  | ection                                                                                                    |  |  |
|                               |                                                                                        |                                                                                                    |                                              |                                                                                                    |                     | STAR: STAR conne                                                                                   | ction                                                                                                    |  |  |
| 1.2. Control lineart          |                                                                                        |                                                                                                    |                                              |                                                                                                    |                     |                                                                                                    |                                                                                                    |  |  |
| 1-2. Control input            | LINE LINE Displays the shapped set in the 1.1 enserting shapped OD S                   |                                                                                                    |                                              |                                                                                                    |                     |                                                                                                    |                                                                                                    |  |  |
|                               | LINEZ                                                                                  | 4-20: 4 - 20 mA                                                                                                    | 1-5:1-                                       | 5 VDC== 1 channel (Integration                                                                                                    | )                   | EX-R: External volu                                                                                | ume 10 kΩ                                                                                                    |  |  |
|                               | LINE3                                                                                  | Single-phase: 4 channel /<br>3-phase: 1 channel                                                                                                    | 0-5:0-<br>0-10:0                             | 5 VDC== 1 channel (Integration<br>- 10 VDC== 1 channel (Integrati                                                                                                    | n)<br>on)           | RS485: RS485 Con<br>F-NET: EtherCAT /                                                              | nm.<br>CC-Link / PROFINET Comm.                                                                                      |  |  |
|                               | LINE4                                                                                  | CH1: Channel 1<br>CH2: Channel 2<br>CH3: Channel 3<br>CH4: Channel 4                                                                                                    | -                                            |                                                                                                    |                     |                                                                                                    |                                                                                                    |  |  |
| 1-3. Load type                | LINE1                                                                                  | LOAD: Load type                                                                                                    |                                              |                                                                                                    |                     |                                                                                                    |                                                                                                    |  |  |
|                               | LINE2                                                                                  | Displays the channel set in the 1.1. operating of                                                                                                    | hannel OF                                    | D-S.                                                                                                    |                     |                                                                                                    |                                                                                                    |  |  |
|                               | LINE3                                                                                  | RESIS: Resistive load<br>TRANS: Inductive load                                                                                                    |                                              |                                                                                                    |                     |                                                                                                    |                                                                                                    |  |  |
|                               | LINE4                                                                                  | -                                                                                                    |                                              |                                                                                                    |                     |                                                                                                    |                                                                                                    |  |  |
| 1-4. Control mode             | LINE1                                                                                  | OPER: Control mode                                                                                                    |                                              |                                                                                                    | 0                   |                                                                                                    |                                                                                                    |  |  |
|                               | LINE2                                                                                  | Displays the channel set in the 1.1. operating of                                                                                                    | hannel OF                                    | P-S.                                                                                                    |                     |                                                                                                    |                                                                                                    |  |  |
|                               |                                                                                        | <b>PA: Normal phase control</b> FB.C: Constant c                                                                                                    | urrent                                       | FB.V: Constant voltage                                                                                                    | FB.W: Co            | nstant power                                                                                       | PDC: Power distribution                                                                                              |  |  |
|                               | LINE3                                                                                  | mode<br>V-CY: Variable cycle control                                                                                                    | phase control (70)                           | pn                                                                                                    |                     | Control                                                                                            |                                                                                                    |  |  |
|                               | LINE4                                                                                  | - 10 to 100 to 110                                                                                                    |                                              | 10 to <b>44</b> to 110                                                                                                    | 10 to <b>100</b>    | <b>)</b> to 110                                                                                    | -                                                                                                    |  |  |
| 1-5. Feedback<br>control time | LINE1                                                                                  | FDB-T: Feedback control time<br>The time to reach the feedback target<br>(Display condition) 1-4. control mode (                                                                                                    | value can<br>OPER: FB.C                      | be controlled.<br>2 / FB.V / FB.W                                                                                                    |                     |                                                                                                    |                                                                                                    |  |  |
|                               | LINE2                                                                                  | Displays the channel set in the 1.1. operating of                                                                                                    | hannel OF                                    | <sup>D-</sup> S.                                                                                                    |                     |                                                                                                    |                                                                                                    |  |  |
|                               | LINE3                                                                                  | 0 to <b>95</b> to 100: Slow feedback control time to                                                                                                    | ast                                          |                                                                                                    |                     |                                                                                                    |                                                                                                    |  |  |
|                               | LINE4                                                                                  | -                                                                                                    |                                              |                                                                                                    |                     |                                                                                                    |                                                                                                    |  |  |
| 1-6. Pl coefficient           | LINE1                                                                                  | PI-G: PI coefficient<br>Controls the time for the output voltage                                                                                                    | to reach th                                  | ne steady status and the overs                                                                                                    | noot.               |                                                                                                    |                                                                                                    |  |  |
|                               | LINE2                                                                                  | Displays the channel set in the 1.1. operating of<br>PGAIN: P coefficient                                                                                                    | IGAIN: I                                     | -S.                                                                                                    |                     |                                                                                                    |                                                                                                    |  |  |
|                               | LINE4                                                                                  | 1 to <b>60</b> to 300: Slow steady status reach to Fast                                                                                                    | 1 to <b>60</b>                               | to 300                                                                                                    |                     |                                                                                                    |                                                                                                    |  |  |
| 1-7. Soft start /             |                                                                                        | SOF-T: Soft start /Soft up / Soft down                                                                                                    |                                              |                                                                                                    |                     |                                                                                                    |                                                                                                    |  |  |
| Soft up /                     | LINEI                                                                                  | Sets the time to reach the set value up                                                                                                    | on initial o                                 | or re-output.                                                                                                    |                     |                                                                                                    |                                                                                                    |  |  |
| Soft down                     | LINE2                                                                                  | Displays the channel set in the 1.1. operating o                                                                                                    | UP T: S                                      | oft up time                                                                                                    |                     | DN T: Soft down t                                                                                  | time                                                                                                    |  |  |
|                               | LINE3                                                                                  | ST_T: Soft start time<br>The time it takes to reach 100% from th<br>initial 0% output (sec)                                                                                                    | e f                                          | Rise time to reach the target va<br>he control value is changed du<br>operation (sec)                                                                                                    | lue when<br>Iring   | Drop time t<br>when the c<br>during ope                                                            | o reach the target value<br>ontrol value is changed<br>ration (sec)                                                  |  |  |
|                               | LINE4                                                                                  | 0 to <b>3</b> to 999: Fast target output value reach to<br>Slow                                                                                                    | 0 to <b>3</b> to                             | o 999: Fast target output value<br>Slow                                                                                                    | reach to            | 0 to <b>3</b> to 999: Fast<br>Slov                                                                 | target output value reach to                                                                                         |  |  |
| 1-8. Output high /            | LINE1                                                                                  | OUT-L: Output high / low-limit                                                                                                    |                                              |                                                                                                    |                     |                                                                                                    |                                                                                                    |  |  |
| low-limit                     | LINE2                                                                                  | Protects load to limit output range<br>Displays the channel set in the 1.1. operating of                                                                                                    | hannel OF                                    | D-S                                                                                                    |                     |                                                                                                    |                                                                                                    |  |  |
|                               | LINE3                                                                                  | HIGH: Output high-limit value (%)                                                                                                    | LOW: O                                       | utput low-limit value (%)                                                                                                    |                     |                                                                                                    |                                                                                                    |  |  |
|                               | LINE4                                                                                  | 0 to output high-limit value to <b>100</b>                                                                                                    | <b>0</b> to out                              | tput low-limit value to 100                                                                                                    |                     |                                                                                                    |                                                                                                    |  |  |
| 1-9. Output current           | LINE1                                                                                  | C-LM: Output current limit                                                                                                    |                                              |                                                                                                    |                     |                                                                                                    |                                                                                                    |  |  |
| umit                          | LINE2                                                                                  | Displays the channel set in the 1.1. operating of                                                                                                    | hannel OF                                    | -S.                                                                                                    |                     |                                                                                                    |                                                                                                    |  |  |
|                               | LINE3                                                                                  | 10 to <b>110</b> : Output current limit value (%)                                                                                                    |                                              |                                                                                                    |                     |                                                                                                    |                                                                                                    |  |  |
|                               | LINE4 Rated current of the power module × 110 % (e.g., SPRS-F600 model, 660 displayed) |                                                                                                    |                                              |                                                                                                    |                     |                                                                                                    |                                                                                                    |  |  |

| 1-10. Input slope    | LINE1 | SLOPE: Input slope                     | correc                      | tion                      |                                       |                             |                                                          |                  |                           |                  |               |                   |
|----------------------|-------|----------------------------------------|-----------------------------|---------------------------|---------------------------------------|-----------------------------|----------------------------------------------------------|------------------|---------------------------|------------------|---------------|-------------------|
| correction           |       | Limits the p                           | ower su                     | pplied to the             | e load.                               |                             |                                                          |                  |                           |                  |               |                   |
|                      | LINE2 | -99.9 to <b>0.0</b> to 99.9.           | i set in t<br>Input slo     | ne 1.1. opera             | ating chan<br>on value (9             | (hei OP-S.)<br>(h)          |                                                          |                  |                           |                  |               |                   |
|                      | LINE4 | -                                      |                             |                           |                                       |                             |                                                          |                  |                           |                  |               |                   |
| 1-11. Input offset   |       | OFSET: Input offse                     | t correc                    | tion                      |                                       |                             |                                                          |                  |                           |                  |               |                   |
| correction           | LINE1 | It compensa                            | ates the                    | offset betwe              | en actual                             | input value                 | e and measured input                                     | valu             | e.                        |                  |               |                   |
|                      | LINE2 | Displays the channe                    | l set in t                  | he 1.1. opera             | ating chan                            | nel OP-S.                   |                                                          |                  |                           |                  |               |                   |
|                      | LINE4 | -                                      | input on                    | iser concette             | ni value ()                           | /0/                         |                                                          |                  |                           |                  |               |                   |
| 1-12. Partial heater |       | DI E' Partial heater                   | brook                       |                           |                                       | _                           |                                                          |                  |                           |                  |               |                   |
| break scan           | LINE1 | (Display condit                        | ion) 1-1.                   | . operating c             | hannel OF                             | P-S: 1P1 / 1                | P2 / 1P3 / 1P4                                           |                  |                           |                  |               |                   |
|                      | LINE2 | Displays the channe                    | l set in t                  | he 1.1. opera             | ating chan                            | nel OP-S.                   | M.O. Soon range                                          |                  |                           |                  | 1             |                   |
|                      | LINE3 | START: Partial heat<br>break scan      | ter                         | conn<br>load<br>same      | ections for<br>heaters of<br>capacity | r partial<br>the<br>(units) | (No alarm for par<br>heater break in th<br>excess range) | rtial<br>he      | UP-T: Scan UP             | time             | DN-T: S       | Scan DOWN time    |
|                      | LINE4 | ON: Start<br>OFF: Stop                 |                             | <b>2</b> , 3, 4, 5, 6     |                                       | 25                          | 5, 50, 75, <b>100</b>                                    |                  | 0 (OFF), <b>1</b> to 1    | 00               | 0 (OFF)       | , <b>1</b> to 100 |
| 1-13. Power          | LINE1 | BDC: Bower distrib                     | ution                       | ontrol                    |                                       |                             |                                                          |                  |                           |                  |               |                   |
| distribution         | LINE2 | Displays the channe                    | l set in t                  | he 1.1. opera             | ating chan                            | nel OP-S.                   |                                                          |                  |                           |                  |               |                   |
| control              | LINE3 | ID: Distribution cont                  | rol mod                     | ule ID                    | Т                                     | -NUM: Tota                  | al number of distributi                                  | on c             | ontrol power m            | odules (units,   | includin      | g Master)         |
|                      | LINE4 | 1 (Master), <b>2</b> to 36             |                             |                           | 2                                     | to <b>4</b> to 36           |                                                          |                  |                           |                  |               |                   |
| 1-14. Digital input  | LINE1 | DISET: Ditial input                    |                             |                           |                                       |                             |                                                          |                  |                           |                  |               |                   |
|                      | LINE2 | Displays the channe                    | l set in t                  | he 1.1. opera             | ating chan                            | inel OP-S.                  | A M. AUT                                                 | ro / I           |                           |                  | l' Alerman    | react             |
|                      | LINE3 | -                                      |                             | K_3                       | NUN/SI                                | IUP                         | A_M- AU I                                                | 071              | MANUANL                   |                  | I Aldrin i    | eset              |
| 1-15. RS485 Comm.    | LINE1 | DS485' DS485 Com                       | m                           |                           |                                       |                             |                                                          |                  |                           |                  |               |                   |
|                      |       | PROTO: Protocol                        | ADDR: /                     | Address                   | BPS: Co                               | mm. speec                   | P-BIT: Parity bit                                        | S-B              | IT: Stop bit (bit)        | RS-T: Respo      | onse          | COPY: Writing     |
|                      | LINE2 |                                        |                             | code                      | (bit                                  | t)                          |                                                          |                  |                           | waitir<br>(msee  | ng time<br>c) | parameters        |
|                      |       |                                        |                             |                           | 24: 2,400                             | )                           |                                                          |                  |                           |                  |               |                   |
|                      |       | RTU: Modbus RTU                        |                             |                           | 48. 4,800<br><b>96</b> : 9,600        | 0                           | NONE: No use                                             |                  |                           |                  |               |                   |
|                      | LINE3 | ASCII: Modbus                          | <b>1</b> to 99              |                           | 144: 14,4                             | 400<br>200                  | EVEN: Even number                                        | <b>1</b> , 2     |                           | <b>0</b> to 9999 |               | YES, NO           |
|                      |       | 1001                                   |                             |                           | 384: 38,4<br>576: 57,6                | 400<br>500                  |                                                          |                  |                           |                  |               |                   |
|                      | LINF4 | -                                      |                             |                           | 1152:11                               | .5,200                      |                                                          |                  |                           |                  |               |                   |
| 1-16 CC-Link Comm    |       |                                        |                             |                           |                                       |                             |                                                          |                  |                           |                  |               |                   |
|                      | LINE1 | (Display condition                     | n) Cont                     | rol module (              | CC-Link Co                            | omm. mod                    | el: SPRS-CM-CL                                           |                  |                           |                  |               |                   |
|                      | LINE2 | Re-supply powe                         | r after se                  | etting to app             | ly settings                           | S.<br>TN: Subsci            | iber trunk dialing nun                                   | nher             | BALL                      | ). Communic      | ation sne     | ed (bps)          |
|                      | LINE3 | 1 to 64                                |                             |                           | 1                                     | <b>)</b>                    |                                                          | ibei             | 156                       | 625K 25M         | 5M 10M        |                   |
|                      |       | -                                      |                             |                           |                                       | , <b>z</b>                  |                                                          |                  | 150                       | , 02510, 2.510,  | 5141, 10141   |                   |
| 1 17 Developmenter   |       | 1                                      |                             |                           |                                       |                             |                                                          |                  |                           |                  |               |                   |
| reset                | LINE1 | RST-P: Parameter I                     | reset 1                     |                           | 5                                     | TART: Star                  | +                                                        |                  |                           |                  |               |                   |
|                      |       | noniti no use                          |                             |                           |                                       | LINE1 F                     | ST: Parameter reset 2                                    |                  |                           |                  |               |                   |
|                      | LINE2 |                                        |                             |                           |                                       | LINE2                       | IO: Cancel YES:                                          | Star             | t <sup>01)</sup>          |                  |               |                   |
|                      |       |                                        |                             |                           |                                       | followed                    | s is executed, INIT blinks<br>by a reboot, and the parar | on the<br>neters | e display,<br>5 are reset |                  |               |                   |
|                      | LINE3 | -                                      |                             |                           |                                       | to delauti                  |                                                          |                  |                           |                  |               |                   |
|                      | LINE4 | -                                      |                             |                           |                                       |                             |                                                          |                  |                           |                  |               |                   |
| 1-18. Accumulated    | LINE1 | RST-I: Accumulate                      | d powe                      | r reset 1                 |                                       |                             |                                                          |                  |                           |                  |               |                   |
| power reset          |       | NONE: No use                           |                             |                           | <u>s</u>                              | TART: Star                  | t<br>CT: Asymptoted page                                 |                  | unat 2                    |                  |               |                   |
|                      | LINE2 |                                        |                             |                           |                                       | LINE1                       | VO: Cancel YES:                                          | Star             | t                         |                  |               |                   |
|                      | LINE3 | -                                      |                             |                           | =                                     |                             |                                                          |                  |                           |                  |               |                   |
|                      | LINE4 | -                                      |                             |                           |                                       |                             |                                                          |                  |                           |                  |               |                   |
| 1-19. Parameter lock | LINE1 | LOCK: Parameter le                     | ock                         |                           |                                       |                             |                                                          |                  |                           |                  |               |                   |
|                      | LINE2 | OFF: No use                            | ng mod                      | e lock                    |                                       |                             |                                                          |                  |                           |                  |               |                   |
|                      | LINEZ | LOCK2: Alarm setting                   | g mode                      | lock                      |                                       |                             |                                                          |                  |                           |                  |               |                   |
|                      | LINE3 | -                                      |                             |                           |                                       |                             |                                                          |                  |                           |                  |               |                   |
| 1-20 Manual country  | LINL4 | 1                                      |                             |                           |                                       |                             |                                                          |                  |                           |                  |               |                   |
| input                | LINE1 | MANU: Manual con<br>The manual control | <b>trol inp</b><br>input is | <b>ut</b><br>activated wł | nen the co                            | ontrol input                | t signal (terminal 24) is                                | s sho            | rted to DGND.             |                  |               |                   |
|                      | LINE2 | Displays the channe                    | l set in t                  | he 1.1. opera             | ating chan                            | nel OP-S.                   |                                                          |                  |                           |                  |               |                   |
|                      | LINE3 | 0 to 100: Manual cor                   | ntrol inp                   | ut value (%)              |                                       |                             |                                                          |                  |                           |                  |               |                   |
|                      | LINE4 | -                                      | 1                           |                           |                                       |                             |                                                          |                  |                           |                  |               |                   |

# [Control Module] Alarm Setting Mode

- Some parameters are activated / deactivated depending on the model or setting of other parameters. Refer to the description of each parameter.
- Do not change parameters during output.
  If any key is not entered for 60 sec in each parameter, it returns to RUN mode.
- [≡], [▲], [▼] key: Changes LINE
- [] key: When LINE1 flashes, saves current set value and moves to the next parameter.
  - Changes set values.
    - Changes setting digits.
- $[\blacktriangle], [\blacktriangledown]$  key: Changes number when numerical set value is changed.
- Bold specifications for each parameter setting range are factory default.

| 2-0. Entering                     | In the R | UN mode, press [≡                                                             | :+□] ke                                         | eys for more                                                 | e than                        | 2 secon                                 | ds to enter.                                |                                  |                                 |                                               |                                   |                 |                                              |
|-----------------------------------|----------|-------------------------------------------------------------------------------|-------------------------------------------------|--------------------------------------------------------------|-------------------------------|-----------------------------------------|---------------------------------------------|----------------------------------|---------------------------------|-----------------------------------------------|-----------------------------------|-----------------|----------------------------------------------|
| 2-1. Overcurrent<br>alarm         | LINE1    | OC: Overccurent a<br>It is possible to<br>(Alarm operatin<br>Overcurrent = ra | l <b>arm</b><br>protect<br>g condit<br>ated cur | the load, fuse<br>ion) An alarm                              | e, and e<br>n occur<br>urrent | element fro<br>rs when th<br>upper limi | om overcurrer<br>e set overcurr<br>t (%)    | nt.<br>ent is outpi              | ut for longer tl                | han the                                       | delay time.                       |                 |                                              |
|                                   | LINE2    | Displays the channe                                                           | l set in t                                      | he 1.1. opera                                                | ting ch                       | annel OP-                               | S.                                          |                                  |                                 |                                               |                                   |                 |                                              |
|                                   | LINE3    | ENABL: Enable                                                                 | LM <sup>-</sup>                                 | T-C: Overcurre<br>upper lin<br>(%, based<br>RMS)             | ent<br>nit<br>d on            | DLY-T: De                               | elay time (sec)                             | ) OUT-S: C<br>d                  | ontrol output<br>uring alarm    | RLY-C                                         | : Relay outp                      | ut A-           | RCY: Alarm return<br>(fixed for 5 sec.)      |
|                                   | LINE4    | ON<br>OFF                                                                     | 1 to                                            | 110                                                          |                               | 3 to <b>5</b> to                        | 600                                         | STOP: St<br>OUT: Hol             | t <b>op</b><br>d                | DISAL<br>RL1/2                                | _<br>2/3/4/5/6/7/8                | B 0             | N<br>FF                                      |
| 2-2. Overvoltage<br>alarm         | LINE1    | OV: Overvoltage al<br>It is possible to<br>(Alarm operatin                    | <b>arm</b><br>protect<br>g condit               | the load from<br>ion) An alarm                               | n overv<br>n occur            | oltage.<br>'s when th                   | e set overvolt                              | age is outpi                     | ut for longer t                 | han the                                       | delay time.                       |                 |                                              |
|                                   | LINE2    | Displays the channe                                                           | l set in t                                      | he 1.1. opera                                                | iting ch                      | annel OP-                               | S.                                          |                                  |                                 |                                               |                                   |                 |                                              |
|                                   | LINE3    | ENABL: Enable                                                                 | LM                                              | T-V: Overvolta<br>upper lim<br>based on                      | age<br>hit (V,<br>RMS)        | DLY-T: De                               | elay time (sec                              | ) OUT-S: C<br>d                  | ontrol output<br>uring alarm    | RLY-C                                         | : Relay outp                      | ut A-           | RCY: Alarm return<br>(fixed for 5 sec.)      |
|                                   | LINE4    | ON<br>OFF                                                                     | 20 1                                            | to 550                                                       |                               | 3 to <b>5</b> to                        | 600                                         | STOP: St<br>OUT: Hol             | t <b>op</b><br>d                | DISAL<br>RL1/2                                | <br>2/3/4/5/6/7/8                 | 0<br>3 <b>0</b> | N<br>FF                                      |
| 2-3. Heatsink<br>overheat alarm   | LINE1    | OTW: Heatsink ove<br>(Alarm operat                                            | rheat a                                         | <b>larm</b><br>dition) An alar                               | m occ                         | urs when t                              | he heatsink te                              | emperature                       | exceeds the o                   | verheat                                       | threshold fo                      | r longer        | than the delay time.                         |
|                                   | LINE2    | ENABL: Enable                                                                 | TEM                                             | MP: Overheat<br>(°C)                                         | temp.                         | DLY-T: De                               | elay time (sec                              | ) OUT-S: C<br>d                  | ontrol output<br>uring alarm    | RLY-C                                         | : Relay outp                      | ut A-           | RCY: Alarm return<br>(fixed for 5 sec.)      |
|                                   | LINE3    | ON<br>OFF                                                                     | 50 1                                            | to <b>60</b> to 70                                           |                               | 3 to <b>5</b> to                        | 600                                         | STOP: Sto<br>OUT: Ho             | op<br>Id                        | DISAL<br>RL2/                                 | 1/3/4/5/6/7/8                     | B 0             | N<br>FF                                      |
|                                   | LINE4    | -                                                                             |                                                 |                                                              |                               |                                         |                                             |                                  |                                 |                                               |                                   |                 |                                              |
| 2-4. Heatsink<br>overheat         | LINE1    | OTP: Heatsink ove<br>(Alarm operati                                           | rheat p                                         | rotection ala<br>ition) An aları                             | <b>irm</b><br>m occu          | ırs when th                             | ne heatsink te                              | mperature e                      | exceeds the ov                  | /erheat                                       | threshold for                     | r longer t      | han the delay time.                          |
| protection alarm                  | LINE2    | ENABL: Enable                                                                 | TEN                                             | MP: Overheat<br>(°C)                                         | temp.                         | DLY-T: De                               | elay time (sec                              | ) OUT-S: C<br>d                  | ontrol output<br>uring alarm    | RLY-C                                         | : Relay outp                      | ut A-           | RCY: Alarm return<br>(fixed for 5 sec.)      |
| -                                 | LINE3    | ON<br>OFF                                                                     | 70 1                                            | to <b>80</b> to 90                                           |                               | 3 to <b>5</b> to                        | 600                                         | STOP: St<br>OUT: Hol             | d                               | DISAL<br>RL1/2                                | _<br>2/3/4/5/6/7/8                | 0<br>3 <b>0</b> | N<br>FF                                      |
|                                   | LINE4    | -                                                                             |                                                 |                                                              |                               |                                         |                                             |                                  |                                 |                                               |                                   |                 |                                              |
| 2-5. Heater break<br>alarm        | LINE1    | HT_BK: Heater bre<br>(Alarm operating co                                      | <b>ak alar</b><br>ndition)                      | <b>m</b><br>An alarm occ<br>delay time.                      | curs wh                       | ien the out                             | tput exceeds t                              | he upper lii                     | mit and currer                  | nt falls b                                    | elow the low                      | ver limit i     | for longer than the                          |
|                                   | LINE2    | Displays the channe                                                           | l set in t                                      | he 1.1. opera                                                | ting ch                       | annel OP-                               | S.                                          |                                  |                                 |                                               |                                   |                 |                                              |
|                                   | LINE3    | ENABL: Enable                                                                 | LMT-O                                           | Upper<br>output<br>limit (%)                                 | LMT-0                         | C: Lower<br>current<br>limit (A)        | DLY-T: D<br>(sec)                           | elay time                        | OUT-S: Contr<br>outpu<br>during | ol<br>ut<br>galarm                            | RLY-O: Rela<br>outr               | iy<br>out       | A-RCY: Alarm return<br>(fixed for 5<br>sec.) |
|                                   | LINE4    | ON<br>OFF                                                                     | 5 to <b>50</b>                                  | to 100                                                       | <b>0</b> to 6                 | 60                                      | 3 to <b>5</b> to                            | 5 to 600 STOP: Stop<br>OUT: Hold |                                 | DISAL<br>RL1/2/3/4/5/6/7                      |                                   | /5/6/7/8        | ON<br>OFF                                    |
| 2-6.Partial heater<br>break alarm | LINE1    | DLF: Partial heater<br>(Alarm operati<br>(Alarm activati<br>A load quantit    | break and cond on cond                          | alarm<br>ition) An alari<br>ition) A scan<br>.D.Z setting ci | m occu<br>of cont<br>urrent   | irs if any trol setting threshold       | load becomes<br>is modes 1 to<br>or higher. | disconnect<br>12 is requir       | ed during par<br>ed             | allel loa                                     | d operation.                      |                 |                                              |
|                                   | LINE2    | Displays the channe                                                           | l set in t                                      | he 1.1. opera                                                | iting ch                      | annel OP-                               | S.                                          |                                  |                                 |                                               |                                   |                 |                                              |
|                                   | LINE3    | ENABL: Enable                                                                 | DE/<br>alaı                                     | AD.Z: Non-ope<br>rm range (A)                                | erating                       | DLY-T: De                               | elay time (sec                              | OUT-S: C<br>d                    | ontrol output<br>uring alarm    | RLY-C                                         | : Relay outp                      | ut A-           | RCY: Alarm return<br>(fixed for 5 sec.)      |
|                                   | LINE4    | OFF                                                                           | 1 to                                            | <b>3</b> to 200                                              |                               | 3 to <b>5</b> to                        | 600                                         | OUT: Ho                          | op<br>Id                        | RL2/                                          | 1/3/4/5/6/7/8                     | 3 0             | n<br>FF                                      |
| 2-7.Element (SCR)<br>error alarm  | LINE1    | SCR: Element (SCF<br>(Alarm operati                                           | error<br>ng cond                                | <b>alarm</b><br>ition) An alar<br>delay ti                   | m occı<br>ime.                | urs when t                              | he output is b                              | elow the se                      | et value and th                 | ne curre                                      | ent exceeds t                     | he set th       | reshold during the                           |
|                                   | LINE2    | Displays the channe                                                           | l set in t                                      | he 1.1. opera                                                | iting ch                      | annel OP-                               | S.                                          |                                  | 1                               |                                               |                                   |                 | 1                                            |
|                                   | LINE3    | ENABL: Enable                                                                 | LMT-O                                           | Lower<br>output<br>limit (%)                                 | LMT-0                         | C: Upper<br>current<br>limit (A)        | DLY-T: D<br>(sec)                           | elay time                        | OUT-S: Contr<br>outpu<br>durin; | Itrol RLY-O: Relay<br>put output<br>ing alarm |                                   | iy<br>out       | A-RCY: Alarm return<br>(fixed for 5<br>sec.) |
|                                   | LINE4    | ON<br>OFF                                                                     | <b>0</b> to 10                                  | 0                                                            | 0 to <b>3</b>                 | to 660                                  | 3 to <b>5</b> to                            | 600                              | 600 STOP: Stop<br>OUT: Hold     |                                               | DISAL ON<br>RL1/2/3/4/5/6/7/8 OFF |                 | ON<br>OFF                                    |
| 2-8.Fuse break alarm              | LINE1    | FUSE: Fuse break a                                                            | llarm<br>ting con                               | dition) An ala                                               | arm oc                        | curs if the                             | fuse is broker                              | ı for longer                     | than the delay                  | y time o                                      | or if the load                    | power is        | not supplied.                                |
|                                   | LINE2    | Displays the channe                                                           | l set in t                                      | he 1.1. opera                                                | ting ch                       | annel OP-                               | S.                                          |                                  |                                 | ,                                             |                                   |                 |                                              |
|                                   | LINE3    | ENABL: Enable                                                                 |                                                 | DLY-T: Delay                                                 | y time                        | (sec)                                   | ) OUT-S: Control output<br>during alarm     |                                  | RLY-O: R                        | RLY-O: Relay output                           |                                   |                 | Alarm return<br>(fixed for 5 sec.)           |

STOP: Stop OUT: Hold DISAL RL1/2/3/4/5/6/7/8 ON OFF

3 to **5** to 600

ON OFF

LINE4

| 2-9. FAN error alarm                      | LINE1 | FAN: FAN error alarm<br>(Alarm operating                           | condition) An alarm occ<br>not met or if                                             | urs if the F<br>the FAN de       | AN operating c                                                     | ondition (heats<br>for longer tha      | sink temp.<br>n the dela         | : ON at 35 °C or hig<br>y time.               | ;her / C                                  | DFF at 30 °C or lower) is                      |  |  |  |
|-------------------------------------------|-------|--------------------------------------------------------------------|--------------------------------------------------------------------------------------|----------------------------------|--------------------------------------------------------------------|----------------------------------------|----------------------------------|-----------------------------------------------|-------------------------------------------|------------------------------------------------|--|--|--|
|                                           | LINE2 | Displays the channel se                                            | et in the 1.1. operating c                                                           | hannel OP                        | P-S.                                                               |                                        |                                  |                                               |                                           |                                                |  |  |  |
|                                           | LINE3 | ENABL: Enable                                                      | DLY-T: Delay time                                                                    | DLY-T: Delay time (sec)          |                                                                    | OUT-S: Control output<br>during alarm  |                                  | elay output                                   | A-RCY: Alarm return<br>(fixed for 5 sec.) |                                                |  |  |  |
|                                           | LINE4 | ON<br>OFF                                                          | 3 to <b>5</b> to 600                                                                 |                                  | STOP: Stop<br>OUT: Hold                                            |                                        | DISAL<br>RL2/1/3/4/5/6/7/8       |                                               | ON<br>Off                                 |                                                |  |  |  |
| 2-10. Frequency<br>error alarm            | LINE1 | FRQY: Frequency error<br>(Alarm operating                          | <b>r alarm</b><br>g condition) An alarm oc<br>delay time.                            | ccurs if the                     | load power fre                                                     | equency is 0 Hz                        | , 44 Hz or                       | lower, or 66 Hz or I                          | nigher                                    | for longer than the                            |  |  |  |
|                                           | LINE2 | Displays the channel se                                            |                                                                                      |                                  |                                                                    |                                        |                                  |                                               |                                           |                                                |  |  |  |
|                                           | LINE3 | ENABL: Enable                                                      | DLY-T: Delay time                                                                    | (sec)                            | OUT-S: Contr<br>during                                             | ol output<br>g alarm                   | RLY-O: R                         | elay output                                   | A-RC                                      | Y: Alarm return<br>(fixed for 5 sec.)          |  |  |  |
|                                           | LINE4 | ON<br>OFF                                                          | 3 to <b>5</b> to 600                                                                 |                                  | STOP: Stop<br>OUT: Hold                                            |                                        | DISAL<br>RL2/1/3,                | /4/5/6/7/8                                    | ON<br>OFF                                 |                                                |  |  |  |
| 2-11. Input low<br>voltage alarm          | LINE1 | LPWR: Input low volta<br>(Alarm operatin                           | <b>age alarm</b><br>g condition) An alarm o                                          | ccurs wher                       | n the input volta                                                  | age falls below                        | the lower i                      | nput voltage limit fe                         | or long                                   | ger than the delay time.                       |  |  |  |
|                                           | LINE2 | Displays the channel se                                            | et in the 1.1. operating c                                                           | hannel OP                        | P-S.                                                               |                                        |                                  |                                               |                                           |                                                |  |  |  |
|                                           | LINE3 | ENABL: Enable                                                      | LMT-V: Lower input<br>voltage limit (V                                               | ) DLY-T: D                       | elay time (sec)                                                    | OUT-S: Contr<br>durin                  | ol output<br>g alarm             | RLY-O: Relay outp                             | ut                                        | A-RCY: Alarm return<br>(fixed for 5 sec.)      |  |  |  |
|                                           | LINE4 | ON<br>OFF                                                          | <b>100</b> to 500                                                                    | 3 to <b>5</b> to                 | 600                                                                | STOP: Stop<br>OUT: Hold                |                                  | DISAL<br>RL1/2/3/4/5/6/7/8                    |                                           | ON<br>OFF                                      |  |  |  |
| 2-12. Module<br>connection<br>error alarm | LINE1 | PM-CN: Module conne<br>(Alarm operation                            | ection error alarm<br>ng condition) An alarm<br>for longer<br>If one pov<br>module c | occurs wh<br>than the over modul | en the commur<br>delay time.<br>e is connected a<br>error alarm ma | nication betwee                        | n the cont<br>channel 1P         | rol module and po<br>4 (requires 4 power      | wer me<br>r modu                          | odule is not connected<br>Jles) is selected, a |  |  |  |
|                                           | LINE2 | Displays the channel set in the 1.1. operating channel OP-S.       |                                                                                      |                                  |                                                                    |                                        |                                  |                                               |                                           |                                                |  |  |  |
|                                           |       | ENABL: Enable                                                      | DLY-T: Delay time                                                                    | (sec)                            | OUT-S: Contr                                                       | ol output                              | RLY-O: R                         | elav output                                   | A-RC                                      | CY: Alarm return                               |  |  |  |
|                                           | LINE3 |                                                                    |                                                                                      | during                           |                                                                    | g alarm                                |                                  |                                               |                                           | (fixed for 5 sec.)                             |  |  |  |
|                                           | LINE4 | ON<br>OFF                                                          | 3 to <b>5</b> to 600                                                                 |                                  | STOP: Stop<br>OUT: Hold                                            |                                        | DISAL OI<br>RL1/2/3/4/5/6/7/8 Of |                                               | ON<br>OFF                                 |                                                |  |  |  |
| 2-13. Load imbalance<br>alarm             | LINE1 | UL: Load imbalance a<br>(Display condition)<br>(Alarm operating co | <b>larm</b><br>3-phase control<br>ondition) An alarm occu<br>Load imbalanc           | rs when th<br>ce ratio = (       | e load imbaland<br>Max. 3-phase cu                                 | ce ratio is belov<br>urrent - Min. 3-p | v the lowe<br>phase curr         | r limit for longer tha<br>ent) × 100 / averaş | an the<br>ge 3-pł                         | delay time.<br>hase current                    |  |  |  |
|                                           | LINE2 | Displays the channel se                                            | et in the 1.1. operating c                                                           | hannel OP                        | P-S.                                                               |                                        |                                  |                                               |                                           |                                                |  |  |  |
|                                           | LINE3 | ENABL: Enable                                                      | LMT-P: Lower limit<br>load imbalance<br>ratio (%)                                    | DLY-T: D                         | elay time (sec)                                                    | OUT-S: Contr<br>durin                  | ol output<br>g alarm             | RLY-O: Relay outp                             | ut                                        | A-RCY: Alarm return<br>(fixed for 5 sec.)      |  |  |  |
|                                           | LINE4 | ON<br>OFF                                                          | 5 to <b>30</b> to 100                                                                | 3 to <b>5</b> to                 | 600                                                                | STOP: Stop<br>OUT: Hold                |                                  | DISAL<br>RL2/1/3/4/5/6/7/8                    | 8                                         | ON<br>OFF                                      |  |  |  |
| 2-14. Alarm log                           | LINE1 | LOG-S' Alarm log                                                   |                                                                                      |                                  |                                                                    |                                        |                                  |                                               |                                           |                                                |  |  |  |
| C                                         | LINE2 | FNABI : Enable                                                     |                                                                                      | CLEAN:                           | Reset                                                              |                                        |                                  |                                               |                                           |                                                |  |  |  |
|                                           | LINE3 | ON<br>OFF                                                          |                                                                                      | NONE:<br>START: S                | Cancel<br>Start                                                    |                                        |                                  |                                               |                                           |                                                |  |  |  |
|                                           | LINE4 | -                                                                  |                                                                                      |                                  |                                                                    |                                        |                                  |                                               |                                           |                                                |  |  |  |
| 2-15. System time                         | LINE1 | T-SFT' System time                                                 |                                                                                      |                                  |                                                                    |                                        |                                  |                                               |                                           |                                                |  |  |  |
|                                           | LINE2 | VFAP: Voar                                                         | MONTH: Month                                                                         | DAV. Do                          | N .                                                                | HOUR Hour                              |                                  | MIN' Minute                                   | I                                         | SET' Reset                                     |  |  |  |
|                                           | LINE2 | 2000 to 2100                                                       | 1 to 12                                                                              | 1 to 31                          | у                                                                  | 0 to 23                                |                                  | 0 to 59                                       |                                           | NONE: Cancel                                   |  |  |  |
|                                           | LINF4 | -                                                                  | 1                                                                                    | 1                                |                                                                    | 1                                      |                                  | L                                             |                                           |                                                |  |  |  |

# [Control Module] Monitoring Setting Mode

• Some parameters are activated / deactivated depending on the model or setting of other parameters. Refer to the description of each parameter.

- Do not change parameters during output.
  If any key is not entered for 60 sec in each parameter, it returns to RUN mode.
- [≡], [▲], [▼] key: Changes LINE
- [[]] key: When LINE1 flashes, saves current set value and moves to the next parameter.
  - Changes set values.
    - Changes setting digits.
- [ $\blacktriangle$ ], [ $\triangledown$ ] key: Changes number when numerical set value is changed
- Bold specifications for each parameter setting range are factory default.

# 3-0. Entering In the RUN mode, press $[\equiv +\Box]$ keys for more than 2 seconds to enter.

| 3-1. LINE 1 monitor        | LINE1                                                                                                    | LINE1: LINE 1 monitor displ                                                                                                    | ay                                                                                                    |                                                                                                    |                        |                                                                                                    |                                            |                                               |  |
|----------------------------|----------------------------------------------------------------------------------------------------|----------------------------------------------------------------------------------------------------|----------------------------------------------------------------------------------------------------|----------------------------------------------------------------------------------------------------|------------------------|----------------------------------------------------------------------------------------------------|--------------------------------------------|-----------------------------------------------|--|
| display                    | LINE2                                                                                                    | CTL-O: Control output value<br>CTL-I: Control input value (%<br>OUT-V: Output voltage (V)                                                                                                    | e (%)<br>%)                                                                                                    | WATT: Power (kw)<br>I-WAT: Accumulat<br>OHM: Load resista                                                                                                    | )<br>ed pow<br>ance (Ω | ver (kwh)<br>)                                                                                                    | CONN: Wirin<br>INPUT: Input<br>TEMP: Heats | g method<br>t channel<br>ink temperature (°C) |  |
|                            |                                                                                                    | IN-V: Input voltage (V)<br>AMP: Current (A)                                                                                                    |                                                                                                    | FRQY: Frequency<br>CTL-M: Control m                                                                                                    | (Hz)<br>ethod          |                                                                                                    | P_FW: Powe<br>PNAME: Pow                   | r module FW version<br>ver module model name  |  |
|                            | LINE3                                                                                                    | -                                                                                                    |                                                                                                    |                                                                                                    |                        |                                                                                                    |                                            |                                               |  |
|                            | LINE4                                                                                                    | -                                                                                                    |                                                                                                    |                                                                                                    |                        |                                                                                                    |                                            |                                               |  |
| 3-2. LINE 2 monitor        | LINE1                                                                                                    | LINE2: LINE 2 monitor displ                                                                                                    | ау                                                                                                    |                                                                                                    |                        |                                                                                                    |                                            |                                               |  |
| display                    | LINE2                                                                                                    | CTL-O: Control output value<br>CTL-I: Control input value (9<br>OUT-V: Output voltage (V)<br>IN-V: Input voltage (V)<br>AMP: Current (A)                                                                                | WATT: Power (kw)<br>OHM: Accumulate<br>FRQY: Frequency<br>CTL-M: Control m<br>TEMP: Heatsink te                                    | WATT: Power (kw)<br>OHM: Accumulated power (Ω)<br>FRQV: Frequency (Hz)<br>CTL-M: Control method<br>TEMP: Heatink temperature (°C)                                                                  |                        |                                                                                                    |                                            |                                               |  |
|                            | LINE3                                                                                                    | CH1/2/3/4                                                                                                    |                                                                                                    |                                                                                                    |                        |                                                                                                    |                                            |                                               |  |
|                            | LINE4                                                                                                    | -                                                                                                    |                                                                                                    |                                                                                                    |                        |                                                                                                    |                                            |                                               |  |
| 2-2 LINE 2 monitor         |                                                                                                    | 1                                                                                                    |                                                                                                    |                                                                                                    |                        |                                                                                                    |                                            |                                               |  |
| 3-3. LINE 3 Monitor        | LINE1                                                                                                    | LINE3: LINE 3 monitor displ                                                                                                    | ay                                                                                                    |                                                                                                    |                        |                                                                                                    |                                            |                                               |  |
| display                    | LINE2                                                                                                    | CTL-O: Control output value<br>CTL-I: Control input value (%<br>OUT-V: Output voltage (V)<br>IN-V: Input voltage (V)<br>AMP: Current (A)                                                                                | 2 (%)<br>(6)                                                                                                    | WATT: Power (kw)<br>OHM: Accumulate<br>FRQY: Frequency<br>CTL-M: Control m<br>TEMP: Heatsink te                                                                                                    |                        |                                                                                                    |                                            |                                               |  |
|                            | LINE3                                                                                                    | CH2/1/3/4                                                                                                    |                                                                                                    |                                                                                                    |                        |                                                                                                    |                                            |                                               |  |
|                            | LINE4                                                                                                    | -                                                                                                    |                                                                                                    |                                                                                                    |                        |                                                                                                    |                                            |                                               |  |
| 3-4. LINE 4 monitor        | LINE1                                                                                                    | LINE4: LINE 4 monitor displ                                                                                                    | ау                                                                                                    |                                                                                                    |                        |                                                                                                    |                                            |                                               |  |
| display                    | LINE2                                                                                                    | CTL-O: Control output value<br>CTL-I: Control input value (9<br>OUT-V: Output voltage (V)<br>IN-V: Input voltage (V)<br>AMP: Current (A)                                                                                | WATT: Power (kw)<br>OHM: Accumulated power (Ω)<br>FRQY: Frequency (Hz)<br>CTL-M: Control method<br>TEMP: Heatsink temperature (°C) |                                                                                                    |                        |                                                                                                    |                                            |                                               |  |
|                            | LINE3                                                                                                    | CH3/1/2/4                                                                                                    |                                                                                                    |                                                                                                    | 1                      |                                                                                                    |                                            |                                               |  |
|                            | LINE4                                                                                                    | -                                                                                                    |                                                                                                    |                                                                                                    |                        |                                                                                                    |                                            |                                               |  |
|                            |                                                                                                    |                                                                                                    |                                                                                                    |                                                                                                    |                        |                                                                                                    |                                            |                                               |  |
| 3-5. Current time          | LINE1                                                                                                    | TIM-C: Current time                                                                                                    |                                                                                                    |                                                                                                    |                        |                                                                                                    | r                                          |                                               |  |
|                            | LINE2                                                                                                    | YEAR: Year                                                                                                    | MONTH: Month                                                                                                    | DAY: Da                                                                                                    | у                      |                                                                                                    | HOUR: Hour                                 | MIN: Minute                                   |  |
|                            | LINE3                                                                                                    | Current year                                                                                                    | Current month                                                                                                    | Current                                                                                                    | day                    |                                                                                                    | Current hour                               | Current minute                                |  |
|                            | LINE4                                                                                                    | -                                                                                                    |                                                                                                    |                                                                                                    |                        |                                                                                                    |                                            |                                               |  |
| 3-6. View alarm<br>history | LINE1                                                                                                    | <b>ALM-D</b> : View alarm history<br>(Alarm history occurence co                                                                                                    | ndition) The SPRS o                                                                                                    | device switches from                                                                                                    | n a nor<br>n 1 min     | mal status (no                                                                                                    | o alarms) to an alarm st                   | atus (at least one alarm active),             |  |
|                            |                                                                                                    | (No. of alarm history saves)                                                                                                    | Up to 50 logs can b                                                                                                    | e saved.                                                                                                    |                        |                                                                                                    |                                            |                                               |  |
|                            | LINE2                                                                                                    | LOG 01 to 50 (No alarm hist                                                                                                    | ory, EMPTY display)                                                                                                    |                                                                                                    |                        |                                                                                                    |                                            |                                               |  |
|                            | LINE3                                                                                                    | 2000 to 2100 (year)                                                                                                    | 1 to 12 (month)                                                                                                    | 1 to 31                                                                                                    | (day)                  |                                                                                                    | 0 to 23 (hour)                             | 0 to 59 (minute)                              |  |
|                            | OC.A: Overcurrent alarm<br>OV.A: Overvoltage alarm<br>OTW.A: Heatsink overheat a<br>OTP.A: Heatsink overheat pr<br>SCR: SCR element error alar<br>HTBK.A: Heater break alarm | larm<br>rotection alarm<br>m                                                                                                    |                                                                                                    | DLF.A: Partial heater break alarm<br>FUSE A: Fuse break alarm<br>FAN.A: FAN error alarm<br>FRQY.A: Frequency error alarm<br>LPWR.A: Input low voltage alarm<br>PM_A: Module connection error alarm |                        |                                                                                                    | n                                          |                                               |  |
| 3-7 Troubleshooting        |                                                                                                    | DIACH! Trade Land                                                                                                    |                                                                                                    |                                                                                                    |                        |                                                                                                    |                                            |                                               |  |
| 5-7. Housteshooting        | LINE1                                                                                                    | DIAGN: Trouble shooting                                                                                                    |                                                                                                    | 100.0                                                                                                    |                        |                                                                                                    |                                            |                                               |  |
|                            | LINE2                                                                                                    | Displays the channel set in t                                                                                                    | the 1.1. operating ch                                                                                                    | nannel OP-S.                                                                                                    |                        |                                                                                                    |                                            |                                               |  |
|                            | LINE3                                                                                                    | CTL-O: Control output value<br>CTL-I: Control input value (9<br>MIN-O: Output limit MIN set<br>MAX-O: Output limit MAX se<br>DLF-C: Partial load scan con<br>MPW-S: Power module statu<br>ST-T: Soft start setting time | e (%)<br>6)<br>ting (%)<br>tting (%)<br>npletion status<br>us                                                                      |                                                                                                    |                        | DN-T: Soft start setting time<br>DN-T: Soft start setting time<br>CH1-A: Analog connection status<br>CH2-A: Analog connection status<br>CH3-A: Analog connection status<br>CH4-A: Analog connection status<br>PDC-S: Power dstribution control setting status |                                            |                                               |  |
|                            |                                                                                                    | Check the setting values of t                                                                                                    | the naramotors solo                                                                                                    | cted in Line?                                                                                                    |                        | i Mir - NuITIDE                                                                                                    |                                            |                                               |  |
|                            | LIINE4                                                                                                    | Check the setting values of the parameters selected in Line3                                                                                                    |                                                                                                    |                                                                                                    |                        |                                                                                                    |                                            |                                               |  |

![](_page_13_Figure_0.jpeg)

### [Power Module] Fuse Replacement

- Push the Slide Cover in the direction of the arrow indicated on the top of the front cover of the power module to open it and check the fuse.
- The performance of the product is guaranteed only when using the fuse provided by us. For replacing the fuse, use the recommended fuse.

![](_page_13_Figure_4.jpeg)

### ■ Fuse recommended specifications

• Rated short circuit test is evaluated as a recommended fuse.

| Model     | Rated load<br>current | Recommended<br>fuse | Manufacturer | Fuse fixed bolt                |  |  |  |
|-----------|-----------------------|---------------------|--------------|--------------------------------|--|--|--|
| SPRS-F25  | 25 A                  | 50FE                | BUSSMANN     |                                |  |  |  |
| SPRS-F40  | 40 A                  | 50FE                | BUSSMANN     |                                |  |  |  |
| SPRS-F55  | 55 A                  | 80ET                | BUSSMANN     | IND A 12, IND A 10             |  |  |  |
| SPRS-F70  | 70 A                  | 100FE               | BUSSMANN     |                                |  |  |  |
| SPRS-F90  | 90 A                  | 170M1368            | BUSSMANN     |                                |  |  |  |
| SPRS-F110 | 110 A 170M1369        |                     | BUSSMANN     | M6	imes 12, M8 $	imes$ 20      |  |  |  |
| SPRS-F150 | 150 A                 | 170M1370 BUSSMANN   |              |                                |  |  |  |
| SPRS-F180 | 180 A                 | 170M1372            | BUSSMANN     |                                |  |  |  |
| SPRS-F200 | 200 A                 | 170M2620            | BUSSMANN     |                                |  |  |  |
| SPRS-F250 | 250 A                 | 170M2620            | BUSSMANN     | M6 $	imes$ 16, M10 $	imes$ 25  |  |  |  |
| SPRS-F350 | 350 A                 | 170M3471            | BUSSMANN     | ]                              |  |  |  |
| SPRS-F400 | 400 A                 | 170M4018            | BUSSMANN     |                                |  |  |  |
| SPRS-F500 | 500 A                 | 170M4018            | BUSSMANN     | M10 $	imes$ 25, M10 $	imes$ 50 |  |  |  |
| SPRS-F600 | 600 A                 | 170M4018            | BUSSMANN     |                                |  |  |  |

# [Power Module] Load Wiring

- Set the operating channel of the control setting mode parameters to match the actual wiring. Failure to do so may result in malfunction.
- R: Load input power
- U: Heater (load) connection
- Connecting a capacitor (CAP) across the input phase-to-neutral (A-N, B-N, C-N) or input line-to-line voltage (A-B, B-C, C-A) will ensure compliance with EMC standards. - FILM CAPACITOR:  $\geq 1\mu F / 500$  VAC $\sim$

А

В

C N

# Single-phase: 1P1

![](_page_14_Figure_6.jpeg)

![](_page_14_Figure_7.jpeg)

# Single-phase: 1P2

![](_page_14_Figure_9.jpeg)

# Single-phase: 1P3

![](_page_14_Figure_11.jpeg)

#### Feedback connector

| Pin No | Pin    | Function                                  |  |  |  |  |  |
|--------|--------|-------------------------------------------|--|--|--|--|--|
| 1      | FREQ   | Input power frequency detection           |  |  |  |  |  |
| 2      | V_IN   | Input voltage measuring detection         |  |  |  |  |  |
| 3      | V_LOAD | Output heater voltage measuring detection |  |  |  |  |  |

R

Power Module

U

Т

LOAD

1

2

3

R

Power Module

U

LOAD

1

2

3

![](_page_15_Figure_0.jpeg)

# Single-phase: 1P4

![](_page_16_Figure_0.jpeg)

![](_page_16_Figure_1.jpeg)

![](_page_17_Figure_0.jpeg)

## **Control Method**

#### Phase control

Phase control method is to control output by dividing AC phase by control input signal. • Normal = Phase equal division method by control input

![](_page_18_Figure_3.jpeg)

#### Constant current feedback control mode

![](_page_18_Figure_5.jpeg)

Constant voltage feedback control mode

![](_page_18_Figure_7.jpeg)

#### Constant power feedback control mode

![](_page_18_Figure_10.jpeg)

It is proper control method for a heater which resistance value variation by silicon carbide (SiC) heating is big. It outputs constant power which is proportion

It outputs a constant current proportional to

the control input so that the output current does not fluctuate against fluctuations in

power voltage and load resistance fluctuations of loads (platinum, molybdenum, tungsten,

etc.) in which the temperature coefficient of

electrical resistance varies significantly from 6 to 12 times the normal temperature.

It outputs a constant voltage proportional to the control input so that the output voltage

does not fluctuate against fluctuations in power voltage and load resistance fluctuations

of loads (iron, chromium, nichrome, etc.)

to control input even though load variation and power supply variation

(B): [output voltage 50 % × output current 100 %]

Output characteristics is proper 50 % of the curve which connects the point (A) and the point (B). The current output capacity of this unit should be over two times of load capacity.

#### Cycle control, zero cross turn-on

Compared to the phase control method, the load control linearity is better. Since it is always ON or OFF at the zero point of AC, no noise is generated during ON / OFF, so it is a suitable control method for an environment where noise is not affected or an electric furnace with a large heat capacity.

#### · Fixed cycle control mode

During fixed cycle (100 cycles) of load power, it repeats ON / OFF cycle as constant ratio according to control input signal and controls the power supplies on the load

![](_page_18_Figure_19.jpeg)

#### Variable cycle control mode

By minimizing the number of cycles of the load power, it controls the power applied to the load (heater) by operating ON / OFF at a ratio proportional to the control input signal

![](_page_18_Figure_22.jpeg)

#### Power distribution control

- When operating up to 36 single-phase power modules, the system controls to prevent instantaneous peak power from concentrating at the same time through internal algorithm calculations between modules.
- Separate wiring work is required between control modules.

Connect the A(+) and B(-) terminals of the PDC in the control signal / communication connector of control module to the A(+) and B(-) terminals of the other control modules

#### Control module connection

![](_page_18_Figure_28.jpeg)

![](_page_18_Figure_29.jpeg)

# Function

# PI Coeffient

The PI controller is a control method that combines the proportional and integral coefficients to compensate for the error with respect to the target value. It is set to the optimal values from the factory settings. If the proportional and integral coefficients are arbitrarily set too small, it can lead to a fast response but may cause overshoot or hunting. If set too large, the response speed will be slower.

# SOFT START

This function protects the load in cases that the set temperature is high, such as controlling the load (platinum. molybdenum, tungsten, infrared lamp, etc.) in which inrush current flows when power is supplied, or showing large width of temperature rise during initial operation.

If the input is changed before the end of the SOFT START function, T increases or decreases by the changed difference (%).

![](_page_19_Figure_6.jpeg)

• T: SOFT START set time. Time to get the output which is applied into the load is 100 %. • T/2: Time to get the output which is applied into the load is 50 %.

# SOFT UP / DOWN

Unlike SOFT START which operates only once at supplying power, this function protects load from the inrush current in the RUN mode. When reached to the target output value, operation stops

![](_page_19_Figure_10.jpeg)

#### Output high / low-limit value

![](_page_19_Figure_12.jpeg)

#### Input slope correction

It prevents load damage by limiting 100% of the power supplied to the load. It compensates the gain of the measured 100 % input for actual 100 % input value. Calibrated monitoring value =

Monitoring value +

Monitoring value 100 - input slope correction value

• E.g.) When the input monitoring value is 99 % at 20 mA in DC 4 - 20 mA control input, setting LINE3 of 1-9 Input slope correction = 1 % calibrates the input monitoring value to 100 %

![](_page_19_Figure_18.jpeg)

# Input OFFSET correction

It compensates the offset between actual input value and measured input value. • E.g.) When input monitoring value is 5 % at 4 mA in DC4 - 20 mA control input, setting LINE3 of 1-10 Input offset = -5.0 % calibrates the input monitoring value to 0 %.

![](_page_19_Figure_21.jpeg)

- - : Actual input signal (%) - : Input corrected signal (%)

#### Partial heater break

The partial heater break alarm is available for single-phase control. When the alarm occurs, DLF.A flashes on the display (LINE1) at 0.5-second intervals, while the output is maintained.

## Operating conditions

The alarm occurs when a load (heater) is disconnected (break) during single-phase 1-channel parallel load operation. A load quantity  $\times$  DEAD.Z setting current threshold or higher.

- Ex) If there are 5 loads and the DEAD.Z setting is 5A, Alarm occurence condition = 5 loads × DEAD.Z setting 5 A = 25 A
  - 25 A or higher: Alarm occurs in the power module SCAN value 25 A or lower: No alarm

### **Segment Table**

The segments displayed on the product indicate the following meanings. It may differ depending on the product.

| 7 segment |   | 11 segment |   |   | 12 segment |   |   | 16 segment |   |   |   |   |   |   |   |
|-----------|---|------------|---|---|------------|---|---|------------|---|---|---|---|---|---|---|
| ٥         | 0 | 1          | T | 0 | 0          | 1 | 1 | ۵          | 0 | 1 | T | 0 | 0 | Ţ | Ι |
| 1         | 1 | J          | J | 1 | 1          | J | J | 1          | 1 | J | J | 1 | 1 | Ū | J |
| 2         | 2 | ۲          | K | 2 | 2          | К | К | 2          | 2 | к | К | 2 | 2 | ĸ | К |
| Э         | 3 | L          | L | З | 3          | L | L | Э          | 3 | L | L | Э | 3 | L | L |
| ч         | 4 | ñ          | М | ч | 4          | Μ | М | Ч          | 4 | М | М | Ч | 4 | Μ | М |
| 5         | 5 | n          | Ν | 5 | 5          | N | Ν | 5          | 5 | N | Ν | S | 5 | N | Ν |
| 6         | 6 | ٥          | 0 | 6 | 6          | ٥ | 0 | Б          | 6 | ο | 0 | б | 6 | ۵ | 0 |
| 7         | 7 | Ρ          | Ρ | 7 | 7          | Ρ | Ρ | ٦          | 7 | Ρ | Ρ | ŋ | 7 | Ρ | Ρ |
| 8         | 8 | 9          | Q | 8 | 8          | ۵ | Q | 8          | 8 | ۵ | Q | 8 | 8 | Q | Q |
| 9         | 9 | r          | R | 9 | 9          | R | R | 9          | 9 | R | R | 9 | 9 | R | R |
| R         | A | 5          | S | R | А          | 5 | S | Я          | A | 5 | S | R | A | 5 | S |
| Ь         | В | F          | Т | Ь | В          | F | Т | Ь          | В | Ł | Т | 3 | В | Ţ | Т |
| C         | С | U          | U | ٢ | С          | U | U | Ľ          | С | U | U | ٢ | С | U | U |
| d         | D | U          | V | d | D          | Ľ | V | d          | D | Ľ | V | J | D | V | V |
| Ε         | E | Ļ          | W | Ε | Е          | М | W | Ε          | E | Ы | W | Ε | E | н | W |
| F         | F | 5          | Х | F | F          | × | Х | F          | F | × | Х | F | F | × | Х |
| G         | G | Ч          | Υ | G | G          | Ч | Y | 6          | G | Ч | Y | 6 | G | ř | Y |
| н         | Н | Ξ          | Z | н | Н          | Z | Z | н          | Н | Z | Z | Н | Н | 2 | Ζ |